# **QB700-B** Series

**Qseven Board User's Manual** 

A14630233

## Copyright

This publication contains information that is protected by copyright. No part of it may be reproduced in any form or by any means or used to make any transformation/adaptation without the prior written permission from the copyright holders.

This publication is provided for informational purposes only. The manufacturer makes no representations or warranties with respect to the contents or use of this manual and specifically disclaims any express or implied warranties of merchantability or fitness for any particular purpose. The user will assume the entire risk of the use or the results of the use of this document. Further, the manufacturer reserves the right to revise this publication and make changes to its contents at any time, without obligation to notify any person or entity of such revisions or changes.

© 2012. All Rights Reserved.

## **Trademarks**

Product names or trademarks appearing in this manual are for identification purpose only and are the properties of the respective owners.

## FCC and DOC Statement on Class B

This equipment has been tested and found to comply with the limits for a Class B digital device, pursuant to Part 15 of the FCC rules. These limits are designed to provide reasonable protection against harmful interference when the equipment is operated in a residential installation. This equipment generates, uses and can radiate radio frequency energy and, if not installed and used in accordance with the instruction manual, may cause harmful interference to radio communications. However, there is no guarantee that interference will not occur in a particular installation. If this equipment does cause harmful interference to radio or television reception, which can be determined by turning the equipment off and on, the user is encouraged to try to correct the interference by one or more of the following measures:

- Reorient or relocate the receiving antenna.
- Increase the separation between the equipment and the receiver.
- Connect the equipment into an outlet on a circuit different from that to which the receiver is connected.
- Consult the dealer or an experienced radio TV technician for help.

### Notice:

- 1. The changes or modifications not expressly approved by the party responsible for compliance could void the user's authority to operate the equipment.
- 2. Shielded interface cables must be used in order to comply with the emission limits.

## Table of Contents

| Copyright2                                                                                                    |
|----------------------------------------------------------------------------------------------------|
| Trademarks                                                                                                    |
| FCC and DOC Statement on Class B                                                                                                    |
| About this Manual                                                                                                    |
| Warranty                                                                                                    |
| Static Electricity Precautions                                                                                                    |
| Safety Measures                                                                                                    |
| About the Package                                                                                                    |
| Chapter I - Introduction                                                                                                    |
| Specifications                                                                                                    |
| Chapter 2 - Hardware Installation                                                                                                    |
| Board Layout12Mechanical Diagram13System Memory14Cooling Option15Jumper Settings17Auto power-on Select17MXM Connector18Installing QB700-B Series onto a Carrier Board21 |
| Chapter 3 - BIOS Setup                                                                                                    |
| Overview23AMI BIOS Setup Utility25Main25Advanced26Chipset33Boot37Security38Save & Exit39Updating the BIOS40                                                             |
| Chapter 4 - Supported Software                                                                                                    |

| Appendix A - NLITE and AHCI Installation | <b>Guide</b> 58 |
|------------------------------------------|-----------------|
| nLite<br>AHCI                            |                 |
| Appendix B - System Error Message        |                 |
| Appendix C - Troubleshooting             | 71              |

### About this Manual

An electronic file of this manual is included in the CD. To view the user's manual in the CD, insert the CD into a CD-ROM drive. The autorun screen (Main Board Utility CD) will appear. Click "User's Manual" on the main menu.

### Warranty

- 1. Warranty does not cover damages or failures that arised from misuse of the product, inability to use the product, unauthorized replacement or alteration of components and product specifications.
- The warranty is void if the product has been subjected to physical abuse, improper installation, modification, accidents or unauthorized repair of the product.
- 3. Unless otherwise instructed in this user's manual, the user may not, under any circumstances, attempt to perform service, adjustments or repairs on the product, whether in or out of warranty. It must be returned to the purchase point, factory or authorized service agency for all such work.
- 4. We will not be liable for any indirect, special, incidental or consequencial damages to the product that has been modified or altered.

### Static Electricity Precautions

It is quite easy to inadvertently damage your PC, system board, components or devices even before installing them in your system unit. Static electrical discharge can damage computer components without causing any signs of physical damage. You must take extra care in handling them to ensure against electrostatic build-up.

- To prevent electrostatic build-up, leave the system board in its anti-static bag until you are ready to install it.
- 2. Wear an antistatic wrist strap.
- 3. Do all preparation work on a static-free surface.
- 4. Hold the device only by its edges. Be careful not to touch any of the components, contacts or connections.
- 5. Avoid touching the pins or contacts on all modules and connectors. Hold modules or connectors by their ends.

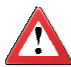

#### Important:

Electrostatic discharge (ESD) can damage your processor, disk drive and other components. Perform the upgrade instruction procedures described at an ESD workstation only. If such a station is not available, you can provide some ESD protection by wearing an antistatic wrist strap and attaching it to a metal part of the system chassis. If a wrist strap is unavailable, establish and maintain contact with the system chassis throughout any procedures requiring ESD protection.

### Safety Measures

To avoid damage to the system:

• Use the correct AC input voltage range.

To reduce the risk of electric shock:

• Unplug the power cord before removing the system chassis cover for installation or servicing. After installation or servicing, cover the system chassis before plugging the power cord.

## About the Package

The package contains the following items. If any of these items are missing or damaged, please contact your dealer or sales representative for assistance.

- ☑ One QB700-B Series board
- ☑ One heat sink
- ☑ One DVD
- ☑ One QR (Quick Reference)

## **Optional Items**

- ☑ Q7-951 carrier board kit
- ☑ Cable kit for carrier board
- ☑ Two standoff bolts
- ☑ Two sets of nut and bolt
- ☑ One bracket

The board and accessories in the package may not come similar to the information listed above. This may differ in accordance with the sales region or models in which it was sold. For more information about the standard package in your region, please contact your dealer or sales representative.

## Chapter I - Introduction

## Specifications

| Processor                  | <ul> <li>Intel® Atom<sup>™</sup> E680: QB700-B680</li> <li>Intel® Atom<sup>™</sup> E660: QB700-B660</li> <li>Intel® Atom<sup>™</sup> E640: QB700-B640</li> <li>Intel® Atom<sup>™</sup> E620: QB700-B620</li> </ul>                                                                                                    |
|----------------------------|----------------------------------------------------------------------------------------------------|
| Chipset                    | <ul> <li>Intel<sup>®</sup> EG20T PCH (Platform Controller Hub)</li> </ul>                                                                                                    |
| System Memory              | <ul> <li>Supports memory down (single 32-bit channel)</li> <li>Supports DDR2 800MHz</li> <li>Supports up to 1GB system memory (default: 512MB)</li> </ul>                                                                                                    |
| Expansion<br>Interfaces    | <ul> <li>Supports 6 USB ports (USB1.1/2.0 host controllers)</li> <li>Supports 1 USB Client Interface</li> <li>Supports LPC Interface</li> <li>Supports SMB and I<sup>2</sup>C interfaces</li> <li>Supports 3 PCIE x1 interfaces</li> <li>Supports CAN-bus (Controller-Area Network) interface</li> </ul>                                                                                                    |
| Graphics                   | <ul> <li>Intel® GMA 600</li> <li>Supports up to 400MHz graphics frequency</li> <li>Ultra low power integrated 3D graphics</li> <li>High definition hardware video decoder and encoder engine</li> <li>Supports LVDS and SDVO interfaces <ul> <li>LVDS: Supports pixel clock depths of 18/24-bit, single channel, max. pixel clock of 80MHz, equates to 1280x768 @ 60Hz</li> <li>SDVO: Up to 160MHz pixel clock, equates to 1280x1024 @ 85Hz</li> </ul> </li> </ul> |
| Audio                      | Supports High Definition Audio interface                                                                                                    |
| LAN                        | <ul> <li>Integrated Intel® PCH GbE MAC</li> <li>One Micrel KSZ9021RNI Ethernet PHY</li> <li>Supports 10Mbps, 100Mbps and 1Gbps data transmission</li> <li>IEEE 802.3 (10/100Mbps) and IEEE 802.3ab (1Gbps) compliant</li> </ul>                                                                                                    |
| SD/SDIO/MMC                | <ul> <li>Supports 1 SD/SDIO/MMC</li> <li>Supports SDA Standard Ver 1.0, SD memory card specification Ver 2.0, SDIO card specification Ver 1.0, MMC System specification Ver 4.1</li> <li>Conforms to Secure Digital Host Controller (SDHC) speed class 6</li> </ul>                                                                                                    |
| Serial ATA                 | <ul><li>Supports two Serial ATA interfaces</li><li>SATA speed up to 3Gb/s (SATA 2.0)</li></ul>                                                                                                    |
| BIOS                       | • 16Mbit SPI Flash BIOS (UEFI BIOS)                                                                                                    |
| Energy Efficient<br>Design | <ul> <li>Supports ACPI 2.0/1.1 specification</li> <li>Enhanced Intel<sup>®</sup> SpeedStep Technology</li> </ul>                                                                                                    |
| Power                      | • Input: VCC_RTC, 5V standby, 5V                                                                                                    |

#### Introduction

| Temperature | • 0°C to 60°C                                                                                                    |
|-------------|----------------------------------------------------------------------------------------------------|
| Humidity    | • 10% to 90%                                                                                                    |
| PCB         | <ul> <li>Dimensions <ul> <li>Qseven form factor</li> <li>70mm (2.76") x 70mm (2.76")</li> </ul> </li> <li>Compliance <ul> <li>Qseven specification revision 1.2</li> </ul> </li> </ul> |

### Features

### DDR2

DDR2 is a higher performance DDR technology whose data transfer rate delivers bandwidth of 4.3 GB per second and beyond. That is twice the speed of the conventional DDR without increasing its power consumption. DDR2 SDRAM modules work at 1.8V supply compared to 2.6V memory voltage for DDR modules. DDR2 also incorporates new innovations such as the On-Die Termination (ODT) as well as larger 4-bit pre-fetch against DDR which fetches 2 bits per clock cycle.

#### Graphics

The integrated Intel<sup>®</sup> HD graphics engine delivers an excellent blend of graphics performance and features to meet business needs. It provides excellent video and 3D graphics with outstanding graphics responsiveness. These enhancements deliver the performance and compatibility needed for today's and tomorrow's business applications. Supports LVDS and SDVO display outputs.

#### Serial ATA

Serial ATA is a storage interface that is compliant with SATA 2.0a specification. With speed of up to 3Gb/s (SATA 2.0), it improves hard drive performance faster than the standard parallel ATA whose data transfer rate is 100MB/s. The bandwidth of the SATA 3.0 will be limited by carrier board design.

#### Gigabit LAN

The Micrel KSZ9021RNI Ethernet Phy controller supports up to 1Gbps data transmission.

## Chapter 2 - Hardware Installation

## Board Layout

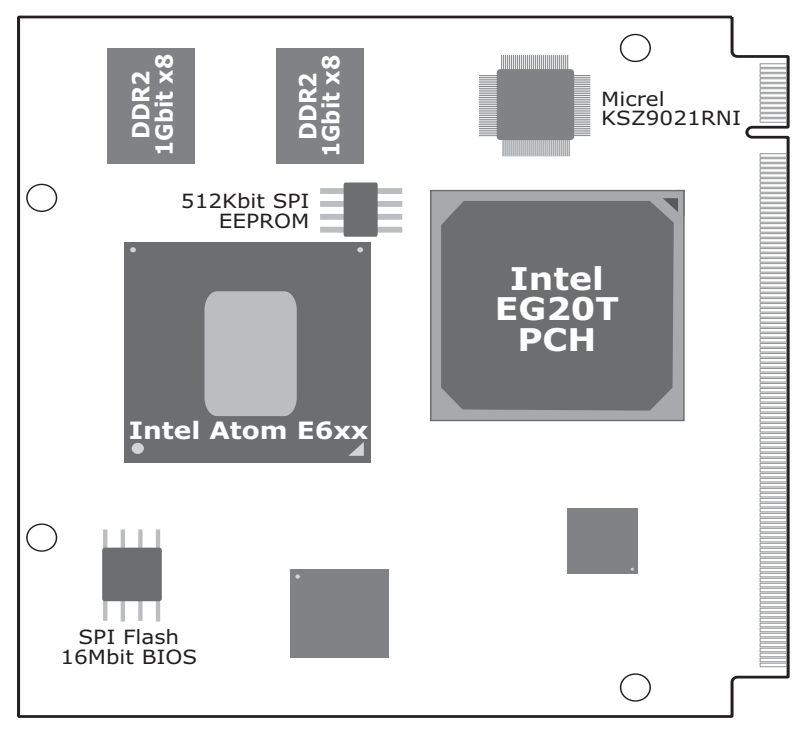

Top View

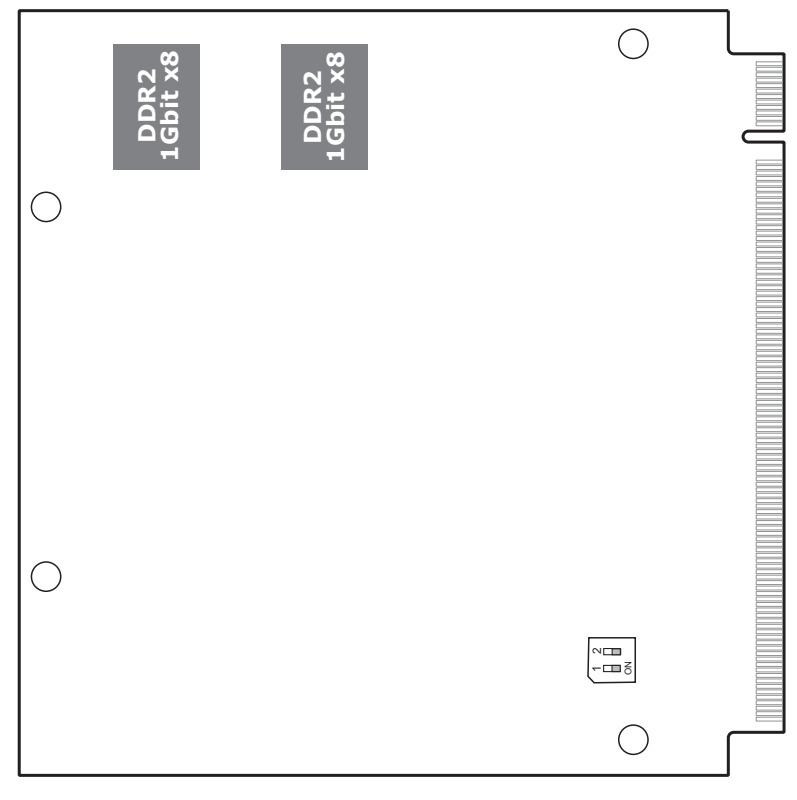

Bottom View

## Mechanical Diagram

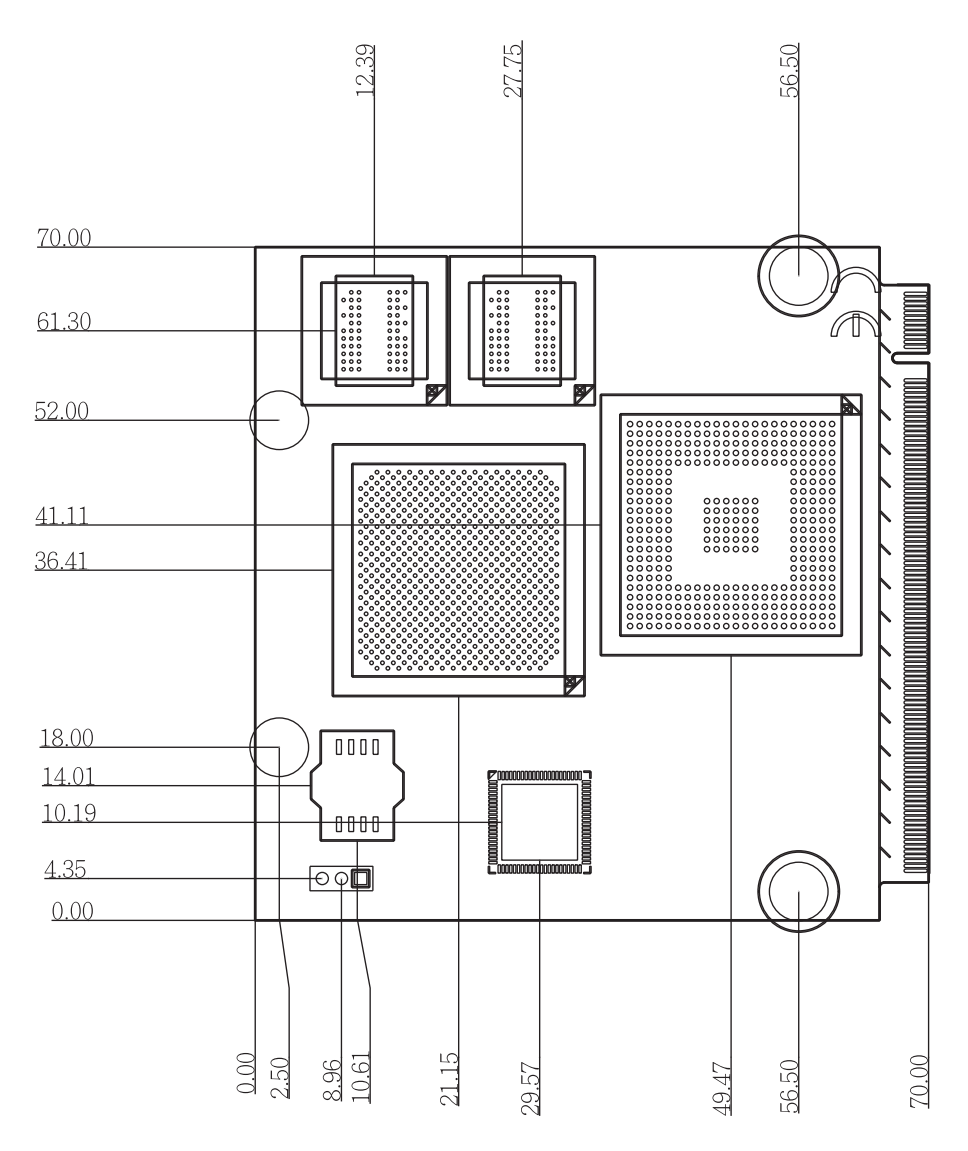

## Hardware Installation

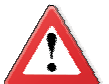

2

#### Important:

Electrostatic discharge (ESD) can damage your board, processor, disk drives, add-in boards, and other components. Perform installation procedures at an ESD workstation only. If such a station is not available, you can provide some ESD protection by wearing an antistatic wrist strap and attaching it to a metal part of the system chassis. If a wrist strap is unavailable, establish and maintain contact with the system chassis throughout any procedures requiring ESD protection.

## System Memory

The system board is equipped with memory down (single 32-bit channel) that support DDR2.

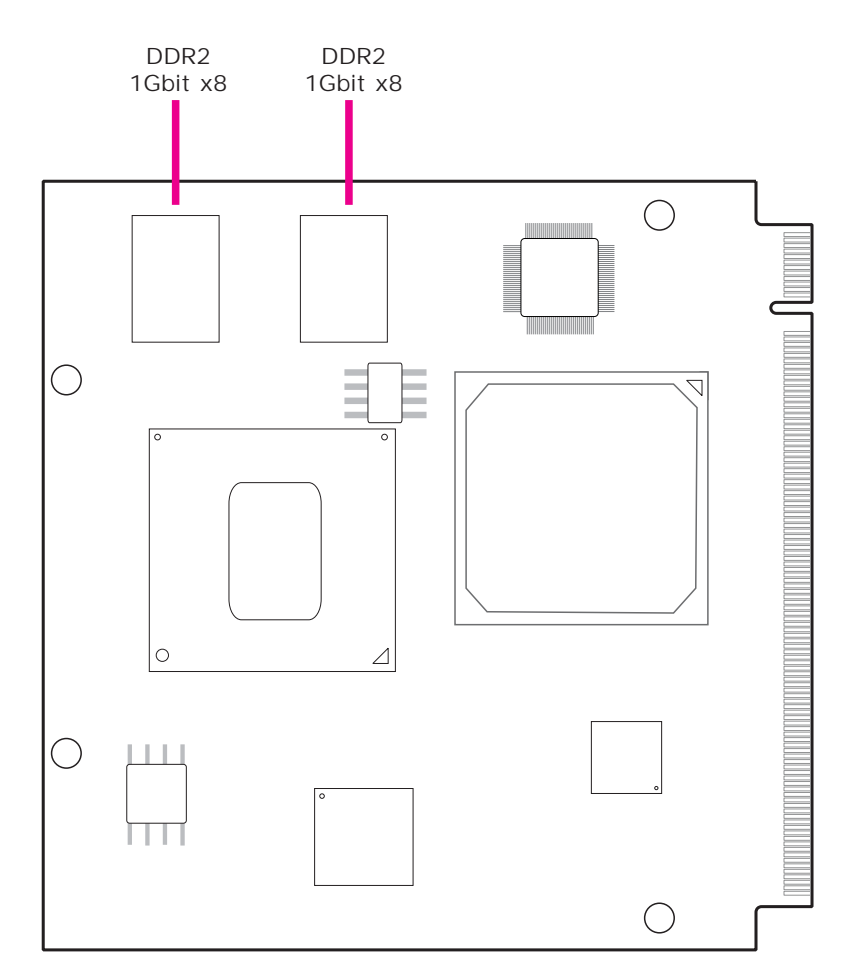

## **Cooling Option**

Heat Sink with Cooling Fan

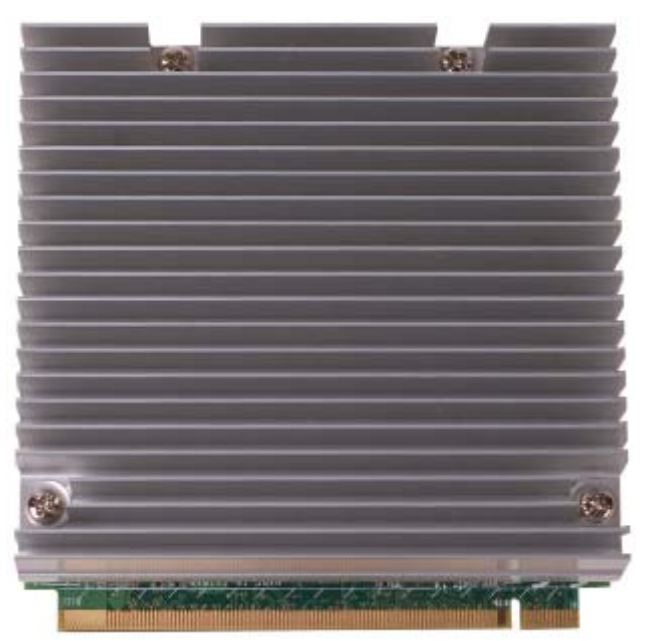

Top View of the Heat Sink

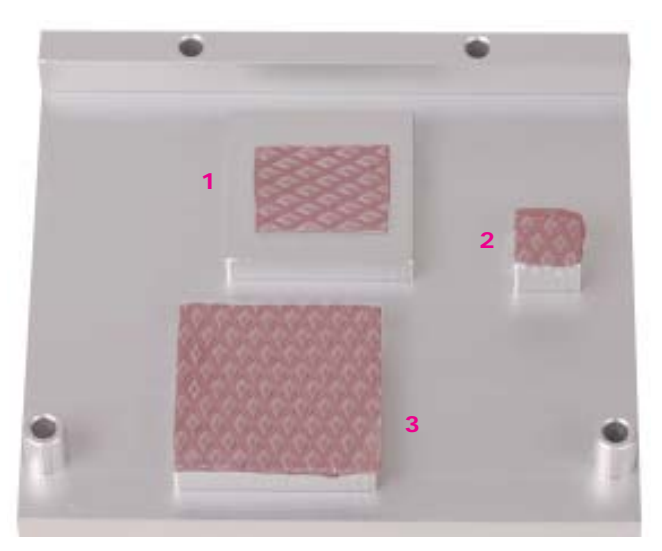

Bottom View of the Heat Sink

- "1", "2" and "3" denote the locations of the thermal pads designed to contact the corresponding components that are on QB700-B Series.
- Remove the plastic covering from the thermal pads prior to mounting the heat sink onto QB700-B Series.

2

## Hardware Installation

## Dimensions

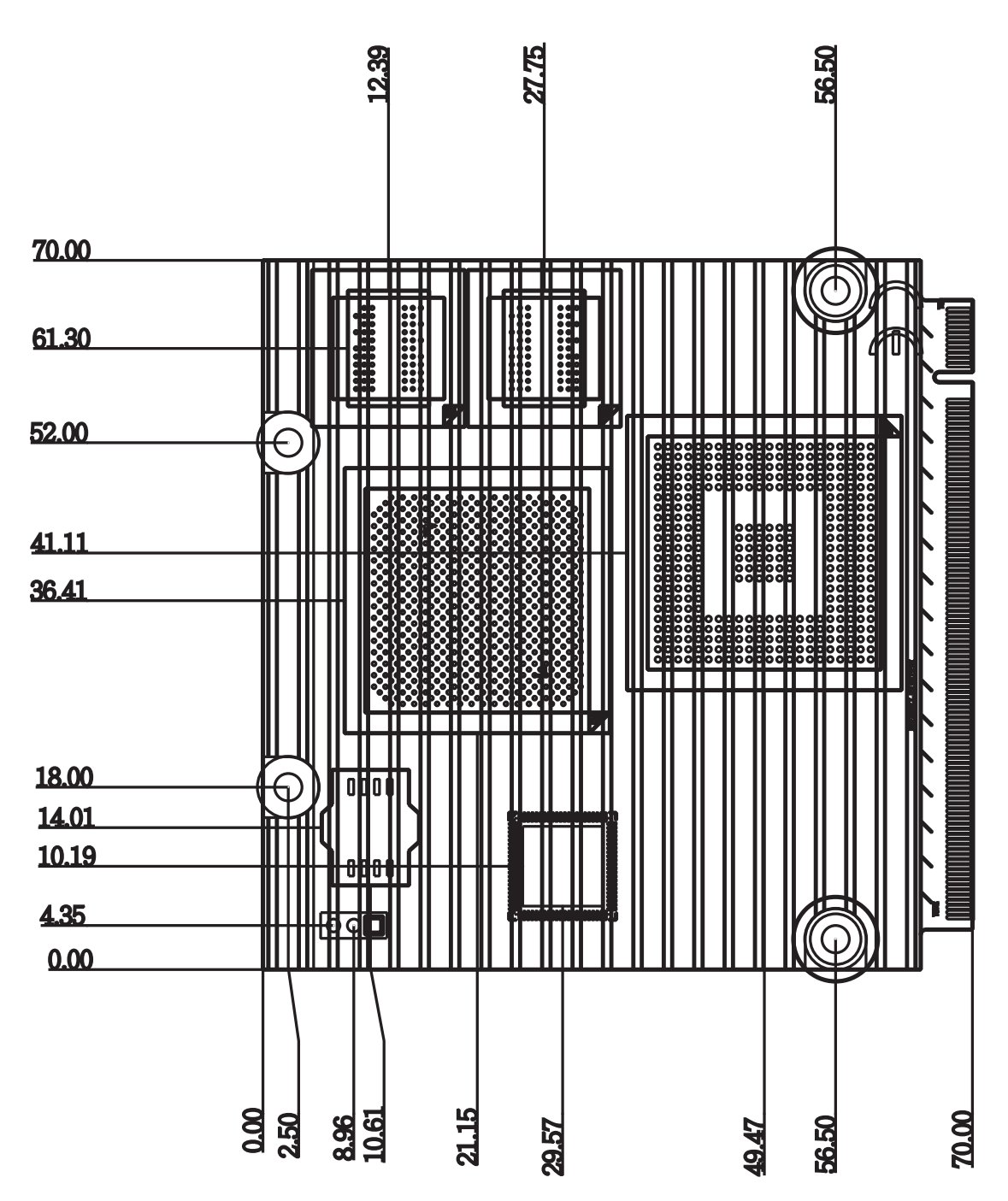

## Jumper Settings

Auto Power-on Select

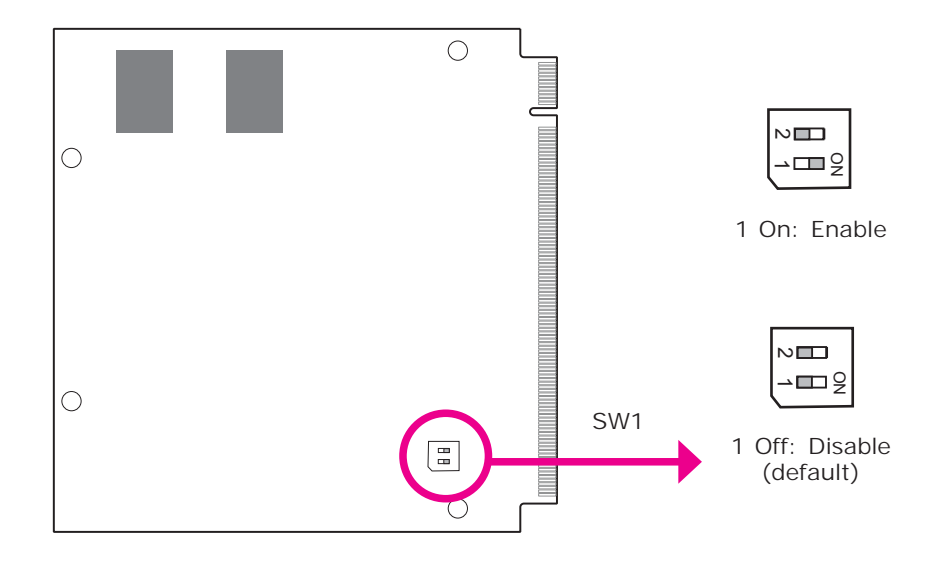

SW1 is used to select the auto power-on function.

## MXM Connector

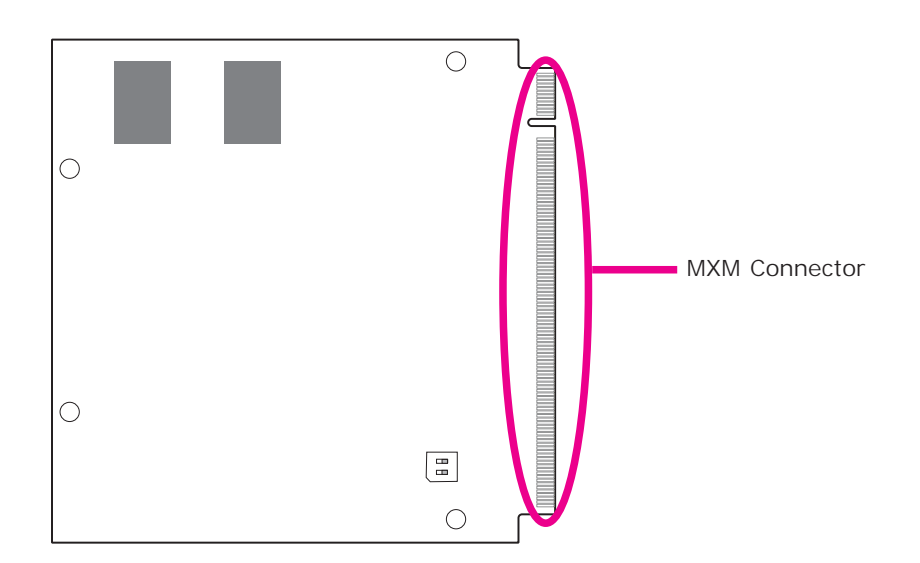

The MXM connector is used to interface with the carrier board. Insert QB700-B series to the MXM connector on the carrier board. Refer to the following page for the pin function of this connector.

Refer to "Installing QB700-B Series onto a Carrier Board" section for more information.

| 1   | GND             | 2   | GND        |
|-----|-----------------|-----|------------|
| 3   | GBE_MDI3-       | 4   | GBE_MDI2-  |
| 5   | GBE MDI3+       | 6   | GBE MDI2+  |
| 7   | (NC)            | 8   | (NC)       |
| 9   | GBE MDI1-       | 10  | GBE MDI0-  |
| 11  | GBE MDI1+       | 12  | GBE MDI0+  |
| 13  | GBE LINK-       | 14  | GBE ACT-   |
| 15  | (NC)            | 16  | SUS S5-    |
| 17  | WAKE-           | 18  | SUS S3-    |
| 19  | (NC)            | 20  | PWRBTN-    |
| 21  | (NC)            | 22  | LID BTN-   |
| 23  | GND             | 24  | GND        |
| 20  | K K             |     |            |
| 25  | GND             | 26  | BWGIN      |
| 27  |                 | 20  | DETDTN     |
| 20  |                 | 20  | RATA1 TV.  |
| 29  |                 | 30  |            |
| 31  |                 | 32  | SATA1_1X-  |
| 33  |                 | 34  | GND        |
| 35  | SATA0_RX+       | 36  | SATA1_RX+  |
| 37  | SATA0_RX-       | 38  | SATA1_RX-  |
| 39  | GND             | 40  | GND        |
| 41  | (NC)            | 42  | SDIO_CLK   |
| 43  | SDIO_CD-        | 44  | SDIO_LED   |
| 45  | SDIO_CMD        | 46  | SDIO_WP    |
| 47  | SDIO_PWR-       | 48  | SDIO_DATA1 |
| 49  | SDIO_DATA0      | 50  | SDIO_DATA3 |
| 51  | SDIO_DATA2      | 52  | SDIO_DATA5 |
| 53  | SDIO_DATA4      | 54  | SDIO_DATA7 |
| 55  | SDIO_DATA6      | 56  | RSVD       |
| 57  | GND             | 58  | GND        |
| 59  | HDA_SYNC        | 60  | SMB_CLK    |
| 61  | HDA_RST-        | 62  | SMB_DATA   |
| 63  | HDA BITCLK      | 64  | SMB ALERT- |
| 65  | HDA SDI         | 66  | I2C CLK    |
| 67  | HDA SDO         | 68  | I2C DATA   |
| 69  | THRM-           | 70  | WDTRIG-    |
| 71  | THRMTRIP-       | 72  | WDOUT      |
| 73  | GND             | 74  | GND        |
| 75  | (NC)            | 76  | USB P6-    |
| 77  | (NC)            | 78  | USB P6+    |
| 79  | (NC)            | 80  |            |
| 81  | USB P5+         | 82  | USB P4-    |
| 02  |                 | 02  |            |
| 85  |                 | 96  |            |
| 07  |                 | 00  |            |
| 07  | USB_P3-         | 00  | USB_P2-    |
| 89  |                 | 90  |            |
| 91  |                 | 92  |            |
| 93  |                 | 94  | 058_20-    |
| 95  | USB_P1+(Client) | 96  | USB_P0+    |
| 97  | GND             | 98  | GND        |
| 99  | LVDS_A0+        | 100 | (NC)       |
| 101 | LVDS_A0-        | 102 | (NC)       |
| 103 | LVDS_A1+        | 104 | (NC)       |
| 105 | LVDS_A1-        | 106 | (NC)       |
| 107 | LVDS_A2+        | 108 | (NC)       |
| 109 | LVDS_A2-        | 110 | (NC)       |
| 111 | LVDS PPEN       | 112 | LVDS BLEN  |

## Hardware Installation

| r   |                         |     |                        |
|-----|-------------------------|-----|------------------------|
| 113 | LVDS_A3+                | 114 | (NC)                   |
| 115 | LVDS_A3-                | 116 | (NC)                   |
| 117 | GND                     | 118 | GND                    |
| 119 | LVDS_A_CLK+             | 120 | (NC)                   |
| 121 | LVDS_A_CLK-             | 122 | (NC)                   |
| 123 | LVDS_BLT_CTRL           | 124 | RSVD                   |
| 125 | LVDS DID DAT            | 126 | (NC)                   |
| 127 |                         | 128 | (NC)                   |
| 129 |                         | 130 | CANO BX                |
| 131 | SDVO BCLK+              | 132 | SDVO_INT+              |
| 133 | SDVO BCLK               | 134 | SDVO_INT-              |
| 135 | GND                     | 134 | GND                    |
| 133 | SNU CREEN               | 130 |                        |
| 137 | SDVO_GREEN              | 130 |                        |
| 139 | SDVO_GREEN-             | 140 | SDVO_FLDSTALL-         |
| 141 |                         | 142 | GND                    |
| 143 | SDVO_BLUE+              | 144 |                        |
| 145 | SDVO_BLUE-              | 146 | SDVO_TVCLKIN-          |
| 147 | GND                     | 148 | GND                    |
| 149 | SDVO_RED+               | 140 | SDVO_CTRL_DAT          |
| 151 | SDVO_RED-               | 152 | SDVO_CTRL_CLK          |
| 153 | (NC)                    | 154 | (NC)                   |
| 155 | PCIE_CLK_REF+           | 156 | PCIE_WAKE-             |
| 157 | PCIE_CLK_REF-           | 158 | PCIE_RST-              |
| 159 | GND                     | 160 | GND                    |
| 161 | (NC)                    | 162 | (NC)                   |
| 163 | (NC)                    | 164 | (NC)                   |
| 165 | GND                     | 166 | GND                    |
| 167 | PCIE2 TX+               | 168 | PCIE2 RX+              |
| 169 | PCIE2 TX-               | 170 | PCIE2 RX-              |
| 171 |                         | 172 |                        |
| 173 |                         | 174 |                        |
| 175 |                         | 174 |                        |
| 173 |                         | 170 |                        |
| 177 |                         | 1/0 |                        |
| 179 |                         | 180 |                        |
| 181 |                         | 182 | PCIEU_RX-              |
| 183 | GND                     | 184 | GND                    |
| 185 | LPC_AD0                 | 186 | LPC_AD1                |
| 187 | LPC_AD2                 | 188 | LPC_AD3                |
| 189 | LPC_CLK                 | 190 | LPC_FRAME-             |
| 191 | SERIRQ                  | 192 | (NC)                   |
| 193 | VCC_RTC                 | 194 | SPKR                   |
| 195 | FAN_TACHOIN/GP_TIMER_IN | 196 | FAN_PWMOUT/GP_PWM_OUT1 |
| 197 | GND                     | 198 | GND                    |
| 199 | (NC)                    | 200 | (NC)                   |
| 201 | (NC)                    | 202 | (NC)                   |
| 203 | (NC)                    | 204 | (NC)                   |
| 205 | VCC_5VSB                | 206 | VCC_5VSB               |
| 207 | (NC)                    | 208 | (NC)                   |
| 209 | (NC)                    | 210 | (NC)                   |
| 211 | VCC                     | 212 | VCC                    |
| 213 | VCC                     | 214 | VCC                    |
| 215 | VCC                     | 216 | VCC                    |
| 217 | VCC                     | 218 | VCC                    |
| 210 | VCC                     | 220 | VCC                    |
| 213 |                         | 220 | VCC                    |
| 221 |                         | 222 |                        |
| 223 |                         | 224 |                        |
| 225 |                         | 226 |                        |
| 227 |                         | 228 |                        |
| 229 | VCC                     | 230 | VCC                    |

## Installing QB700-B Series onto a Carrier Board

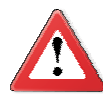

### Important:

The carrier board used in this section is for reference purpose only and may not resemble your carrier board. These illustrations are mainly to guide you on how to install QB700-B Series onto the carrier board of your choice.

1. The photo below shows the locations of the mounting holes and the bolts already fixed in place.

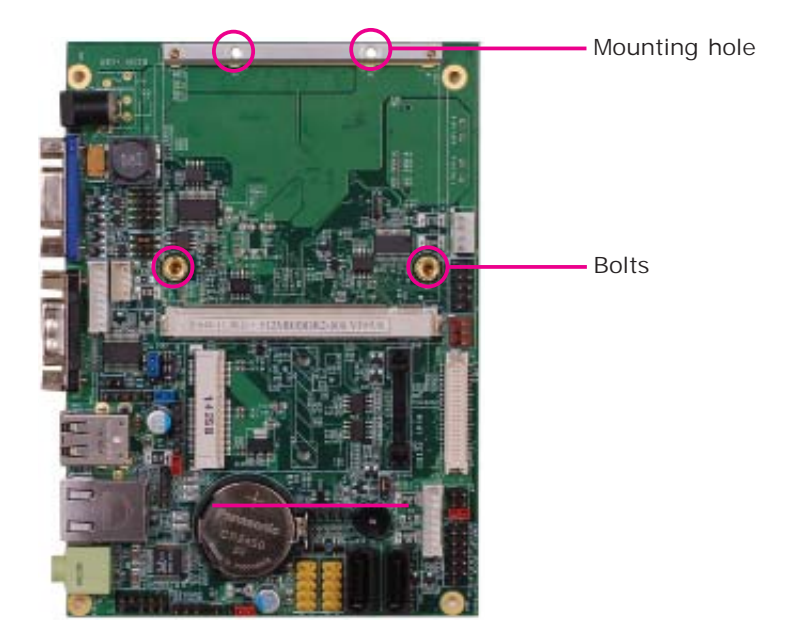

2. Grasping QB700-B Series by its edges, insert it into the carrier board, and you will hear a distinctive click indicating QB700-B Series is correctly locked into position.

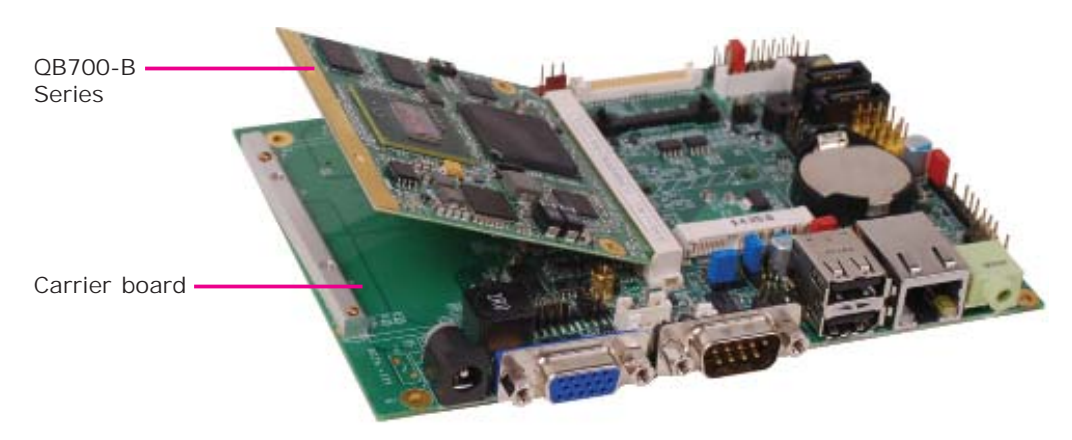

## Hardware Installation

2

3. Press down QB700-B Series and put on the heat sink on top of QB700-B Series with its mounting holes and bolts aligned on the carrier board. Use the mounting screw to fix QB700-B Series and heat sink on place.

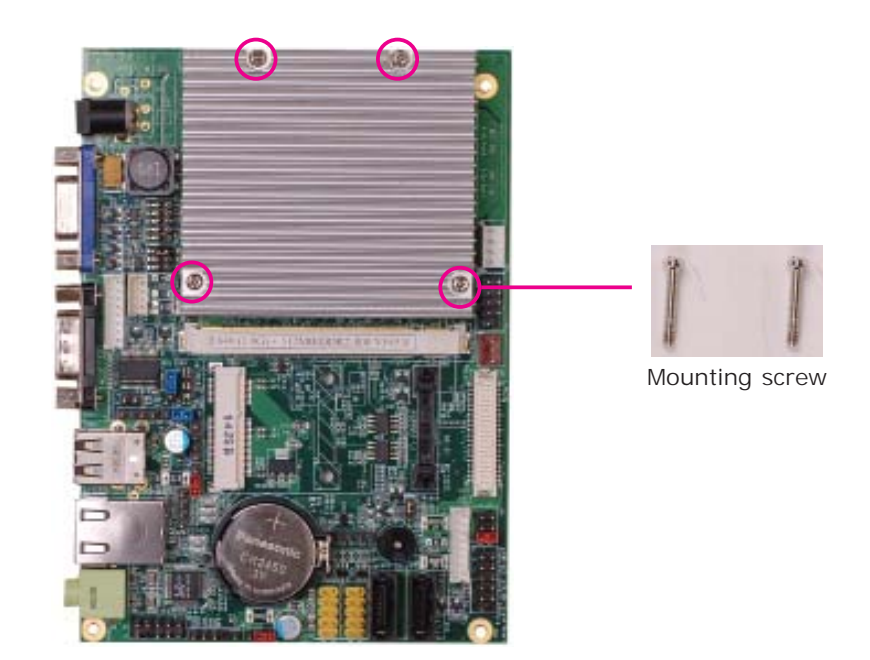

## Chapter 3 - BIOS Setup

## Overview

The BIOS is a program that takes care of the basic level of communication between the CPU and peripherals. It contains codes for various advanced features found in this system board. The BIOS allows you to configure the system and save the configuration in a battery-backed CMOS so that the data retains even when the power is off. In general, the information stored in the CMOS RAM of the EEPROM will stay unchanged unless a configuration change has been made such as a hard drive replaced or a device added.

It is possible that the CMOS battery will fail causing CMOS data loss. If this happens, you need to install a new CMOS battery and reconfigure the BIOS settings.

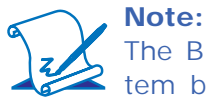

The BIOS is constantly updated to improve the performance of the system board; therefore the BIOS screens in this chapter may not appear the same as the actual one. These screens are for reference purpose only.

## Default Configuration

Most of the configuration settings are either predefined according to the Load Optimal Defaults settings which are stored in the BIOS or are automatically detected and configured without requiring any actions. There are a few settings that you may need to change depending on your system configuration.

### Entering the BIOS Setup Utility

The BIOS Setup Utility can only be operated from the keyboard and all commands are keyboard commands. The commands are available at the right side of each setup screen.

The BIOS Setup Utility does not require an operating system to run. After you power up the system, the BIOS message appears on the screen and the memory count begins. After the memory test, the message "Press DEL to run setup" will appear on the screen. If the message disappears before you respond, restart the system or press the "Reset" button. You may also restart the system by pressing the <Ctrl> <Alt> and <Del> keys simultaneously.

## BIOS Setup

## Legends

| Keys                  | Function                                                                 |
|-----------------------|--------------------------------------------------------------------------|
| Right and Left arrows | Moves the highlight left or right to select a menu.                      |
| Up and Down arrows    | Moves the highlight up or down between submenus or fields.               |
| <esc></esc>           | Exits to the BIOS Setup Utility.                                         |
| + (plus key)          | Scrolls forward through the values or options of the highlighted field.  |
| - (minus key)         | Scrolls backward through the values or options of the highlighted field. |
| Tab                   | Selects a field.                                                         |
| <f1></f1>             | Displays General Help.                                                   |
| <f4></f4>             | Saves and exits the Setup program.                                       |
| <enter></enter>       | Press <enter> to enter the high-<br/>lighted submenu.</enter>            |

## Scroll Bar

When a scroll bar appears to the right of the setup screen, it indicates that there are more available fields not shown on the screen. Use the up and down arrow keys to scroll through all the available fields.

### Submenu

When " $\blacktriangleright$ " appears on the left of a particular field, it indicates that a submenu which contains additional options are available for that field. To display the submenu, move the highlight to that field and press <Enter>.

## AMI BIOS Setup Utility

## Main

The Main menu is the first screen that you will see when you enter the BIOS Setup Utility.

| Aptio Setup Utility - Copyright (C) 2010 American Megatrends, Inc.                                 |                                                                    |         |                                                     |                                                                                           |                         |                                                                                                    |
|----------------------------------------------------------------------------------------------------|--------------------------------------------------------------------|---------|-----------------------------------------------------|-------------------------------------------------------------------------------------------|-------------------------|----------------------------------------------------------------------------------------------------|
| Main                                                                                               | Advanced                                                           | Chipset | Boot                                                | Security                                                                                  | Save & Exit             |                                                                                                    |
| BIOS Info<br>BIOS Ven<br>Core Vers<br>Complien<br>Project Ve<br>Build Dat<br>System D<br>System Ti | ormation<br>idor<br>ion<br>cy<br>ersion<br>e and Time<br>ate<br>me |         | Ame<br>4.6.3<br>OAF<br>1AB<br>08/2<br>[Thu<br>[10:1 | erican Megat<br>3.7<br>BTN 0.28<br>BUC 0.10 x64<br>4/2011 13:50<br>1 01/13/2011<br>37:53] | rends<br>4<br>):49<br>] | Set the Time. Use Tab to<br>switch between Time<br>elements.                                                                                                    |
| Access Le                                                                                          | evel                                                               |         | Adn                                                 | ninistrator                                                                               |                         | <ul> <li>→ ←: Select Screen</li> <li>↑↓: Select Item</li> <li>Enter: Select</li> <li>+/-: Change Opt.</li> <li>F1: General Help</li> <li>F2: Previous Values</li> <li>F3: Optimized Defaults</li> <li>F4: Save &amp; Exit</li> <li>ESC: Exit</li> </ul> |
| Version 2.02.1205. Convright (C) 2010 American Megatrends. Inc.                                    |                                                                    |         |                                                     |                                                                                           |                         |                                                                                                    |

### System Date

The date format is <day>, <month>, <date>, <year>. Day displays a day, from Sunday to Saturday. Month displays the month, from January to December. Date displays the date, from 1 to 31. Year displays the year, from 1980 to 2099.

### System Time

The time format is <hour>, <minute>, <second>. The time is based on the 24hour military-time clock. For example, 1 p.m. is 13:00:00. Hour displays hours from 00 to 23. Minute displays minutes from 00 to 59. Second displays seconds from 00 to 59. BIOS Setup

## Advanced

The Advanced menu allows you to configure your system for basic operation. Some entries are defaults required by the system board, while others, if enabled, will improve the performance of your system or let you set some features according to your preference.

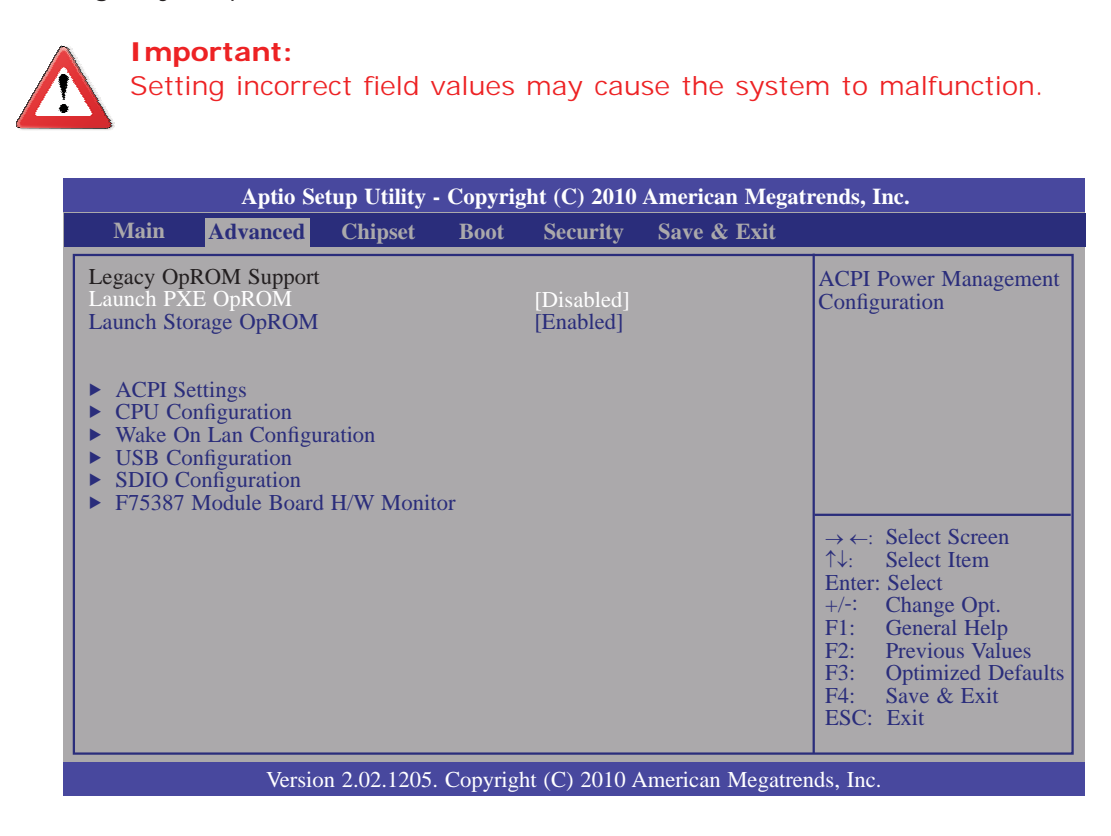

### Launch PXE OpROM

Enables or disables the boot option for legacy network devices.

### Launch Storage OpROM

Enables or disables the boot option for legacy mass storage devices with option ROM.

### ACPI Power Management Configuration

This section is used to configure the ACPI Power Management.

| Aptio Setup Utility - Copyright (C) 2010 American Megatrends, Inc. |                                                                                                    |  |  |  |
|--------------------------------------------------------------------|----------------------------------------------------------------------------------------------------|--|--|--|
| Advance                                                            |                                                                                                    |  |  |  |
| ACPI Sleep State                                                   | [S3 (Suspend to RAM) ] Select the highest ACPI sleep state the system will enter, when the SUSPEND button is pressed.                                                                                                    |  |  |  |
|                                                                    | <ul> <li>→ ←: Select Screen</li> <li>↑↓: Select Item</li> <li>Enter: Select</li> <li>+/-: Change Opt.</li> <li>F1: General Help</li> <li>F2: Previous Values</li> <li>F3: Optimized Defaults</li> <li>F4: Save &amp; Exit</li> <li>ESC: Exit</li> </ul> |  |  |  |
| Version 2.02.1205. Copyright (C) 2010 American Megatrends, Inc.    |                                                                                                    |  |  |  |

### ACPI Sleep State

Selects the highest ACPI sleep state the system will enter when the Suspend button is pressed.

- S1(POS) Enables the Power On Suspend function.
- S3(STR) Enables the Suspend to RAM function.

**BIOS Setup** 

#### **CPU Configuration**

This section is used to configure the CPU. It will also display the detected CPU information.

| Aptio Setup Util Advanced                                                                                                    | ity - Copyright (C) 2010 American Mega                                                                                                    | trends, Inc.                                                                                                    |
|----------------------------------------------------------------------------------------------------|----------------------------------------------------------------------------------------------------|----------------------------------------------------------------------------------------------------|
| CPU Configuration<br>Processor Type<br>EMT64<br>Processor Speed<br>System Bus Speed<br>Ratio Status<br>Actual Ratio<br>System Bus Speed<br>Processor Stepping<br>Microcode Revision<br>L1 Cache RAM<br>L2 Cache RAM<br>Processor Core<br>Hyper-Threading<br>Intel SpeedStep<br>Hyper-Threading<br>Execute Disable Bit<br>Limit CPUID Maximum<br>Intel Virtualization Technology | Genuine Intel (R) CPU<br>Supported<br>1300 MHz<br>400 MHz<br>13<br>13<br>400 MHz<br>20661<br>260<br>56 k<br>512 k<br>Single<br>Supported<br>[Enabled]<br>[Enabled]<br>[Enabled]<br>[Disabled]<br>[Disabled] | Enabled for Windows XP<br>and Linux (OS optimized<br>for Hyper-Threading<br>Technology) and Disabled<br>for other OS (OS not<br>optimized for<br>Hyper-Threading<br>Technology). When<br>Disabled only one thread<br>per enabled core is<br>enabled.<br>→ ←: Select Screen<br>↑↓: Select Item<br>Enter: Select<br>+/-: Change Opt.<br>F1: General Help<br>F2: Previous Values<br>F3: Optimized Defaults<br>F4: Save & Exit<br>ESC: Exit |
| Version 2.02.12                                                                                                    | 205. Copyright (C) 2010 American Megatre                                                                                                    | ends, Inc.                                                                                                    |

#### Hyper-threading

Enabled or disabled Intel(R) SpeedStep(tm).

#### Hyper-threading

Enable this field for Windows XP and Linux which are optimized for Hyper-Threading technology. Select disabled for other OSes not optimized for Hyper-Threading technology. When disabled, only one thread per enabled core is enabled.

#### Execute Disable Bit

When this field is set to Disabled, it will force the XD feature flag to always return to 0.

#### Limit CUPID Maximum

The CPUID instruction of some newer CPUs will return a value greater than 3. The default is Disabled because this problem does not exist in the Windows series operating systems. If you are using an operating system other than Windows, this problem may occur. To avoid this problem, enable this field to limit the return value to 3 or less than 3.

#### Intel Virtualization Technology

When this field is set to Enabled, the VMM can utilize the additional hardware capabilities provided by Vanderpool Technology.

### Wake-on-Lan Configuration

This section is used to configure wake-on-lan functions.

| Aptio Setup Utility - Copyright (C) 2010 American Megatrends, Inc. |            |                                                                                 |
|--------------------------------------------------------------------|------------|---------------------------------------------------------------------------------|
| Advance                                                            | d          |                                                                                 |
| Wake On Lan Configurat                                             | ion        | Enable/ disable WOL.                                                            |
| Wake On Lan                                                        | [Disabled] |                                                                                 |
|                                                                    |            |                                                                                 |
|                                                                    |            |                                                                                 |
|                                                                    |            |                                                                                 |
|                                                                    |            |                                                                                 |
|                                                                    |            | $\rightarrow \leftarrow$ : Select Screen<br>$\uparrow \downarrow$ · Select Item |
|                                                                    |            | Enter: Select                                                                   |
|                                                                    |            | F1: General Help                                                                |
|                                                                    |            | F2: Previous Values<br>F3: Optimized Defaults                                   |
|                                                                    |            | F4: Save & Exit                                                                 |
|                                                                    |            | ESC. EXIL                                                                       |
| Version 2.02.1205. Copyright (C) 2010 American Megatrends, Inc.    |            |                                                                                 |

#### Wake On Lan

Set this field to Enabled to wake up the system via the onboard LAN or via a LAN card that supports the remote wake up function.

BIOS Setup

#### **USB** Configuration

This section is used to configure USB.

| Aptio Setup Utility - Copyright (C) 2010 American Megatrends, Inc. |                         |                                                                                                    |  |
|--------------------------------------------------------------------|-------------------------|----------------------------------------------------------------------------------------------------|--|
| Advanced                                                           |                         |                                                                                                    |  |
| USB Configuration<br>USB Devices:<br>1 Keyboard, 1 Mouse           |                         | Enables Legacy USB<br>support. AUTO option<br>disables legacy support if<br>no USB devices are<br>connected. DISABLE                                                                        |  |
| Legacy USB Support<br>EHCI Hand-off                                | [Enabled]<br>[Disabled] | option will keep USB<br>devices available only for<br>EFI applications.                                                                                                    |  |
|                                                                    |                         | → $\leftarrow$ : Select Screen<br>↑↓: Select Item<br>Enter: Select<br>+/-: Change Opt.<br>F1: General Help<br>F2: Previous Values<br>F3: Optimized Defaults<br>F4: Save & Exit<br>ESC: Exit |  |
| Version 2.02.1205. Copyright (C) 2010 American Megatrends, Inc.    |                         |                                                                                                    |  |

#### Legacy USB Support

Enabled Enables legacy USB. Auto Disables support for legacy when no USB devices are connected. Disabled Keeps USB devices available only for EFI applications.

### EHCI Hand-off

This is a workaround for OSes that does not support EHCI hand-off. The EHCI ownership change should be claimed by the EHCI driver.

### **SDIO Configuration**

This section is used to configure SDIO.

| Aptio Setup Utility - Copyright (C) 2010 American Megatrends, Inc. |        |                                                                                                    |  |
|--------------------------------------------------------------------|--------|----------------------------------------------------------------------------------------------------|--|
| Advanced                                                           |        |                                                                                                    |  |
| SDIO Configuration<br>SDIO Access Mode                             | [Auto] | Enables Legacy USB<br>support. AUTO option<br>disables legacy support if<br>no USB devices are<br>connected. DISABLE<br>option will keep USB<br>devices available only for<br>EFI applications. |  |
|                                                                    |        | → ←: Select Screen<br>↑↓: Select Item<br>Enter: Select<br>+/-: Change Opt.<br>F1: General Help<br>F2: Previous Values<br>F3: Optimized Defaults<br>F4: Save & Exit<br>ESC: Exit                 |  |
| Version 2.02.1205. Copyright (C) 2010 American Megatrends, Inc.    |        |                                                                                                    |  |

#### SDIO Access mode

Auto Option: Access SD device in DMA mode if controller supports it, otherwise it is in PIO mode. DMA Option: Access SD device in DMA mode. PIO Option: Access SD device in PIO mode.

### F75387 Module Board H/W Monitor

| Aptio Setup Utilit                                                                                                    | y - Copyright (C) 2010 American Megat                                                       | rends, Inc.                                                                                                    |  |
|----------------------------------------------------------------------------------------------------|---------------------------------------------------------------------------------------------|----------------------------------------------------------------------------------------------------|--|
| Advanced                                                                                                    |                                                                                             |                                                                                                    |  |
| === Module Board H/W Monitor =                                                                                                    |                                                                                             | Enables CPU SmartFan                                                                                                    |  |
| Current CPU Temperature<br>Current CPU FAN Speed<br>Vcore<br>VGFX<br>+1.8(V)<br>+3.3(V)<br>Fan1 Mode Setting<br>Fan 1Manual Value | : +52.0 C<br>: N/A<br>: +0.448 V<br>: +1.520 V<br>: +3.328<br>: N/A<br>[Manual Mode]<br>255 |                                                                                                    |  |
|                                                                                                    |                                                                                             | → $\leftarrow$ : Select Screen<br>$\uparrow \downarrow$ : Select Item<br>Enter: Select<br>+/-: Change Opt.<br>F1: General Help<br>F2: Previous Values<br>F3: Optimized Defaults<br>F4: Save & Exit<br>ESC: Exit |  |
| Version 2.02.1205. Copyright (C) 2010 American Megatrends, Inc.                                                                   |                                                                                             |                                                                                                    |  |

#### **CPU Smart Fan Mode Setting**

The options are Manual Mode and PWM mode.

#### Manual Value

Allows you to manually enter the CPU fan's speed.

## Chipset

Configures relevant chipset functions.

| Aptio Setup Utility - Copyright (C) 2010 American Megatrends, Inc. |                                  |               |      |          |             |                                                                                                    |
|--------------------------------------------------------------------|----------------------------------|---------------|------|----------|-------------|----------------------------------------------------------------------------------------------------|
| Main                                                               | Advanced                         | Chipset       | Boot | Security | Save & Exit |                                                                                                    |
| <ul> <li>North I</li> <li>South I</li> </ul>                       | Bridge Chipset<br>Bridge Chipset | Configuration | n    |          |             | System Agent (SA)<br>Parameters<br>←→: Select Screen<br>↑↓: Select Item Enter: Select +/-: Change Opt. F1: General Help F2: Previous Values F3: Optimized Defaults F4: Save & Exit ESC: Exit |
| Version 2.02.1205. Copyright (C) 2010 American Megatrends, Inc.    |                                  |               |      |          |             |                                                                                                    |

# BIOS Setup

## North Bridge Chipset Configuration

|                                                                 | Aptio Setup Utility - Copyright (C) 2010 American Megatrends, Inc.               |                                                                                                    |  |  |
|-----------------------------------------------------------------|----------------------------------------------------------------------------------|----------------------------------------------------------------------------------------------------|--|--|
|                                                                 | Chipset                                                                          |                                                                                                    |  |  |
|                                                                 | North Bridge Chipset Configuration                                               | Configure Intel IGFX<br>Settings.                                                                                                    |  |  |
|                                                                 | Memory Information01.00MRC Version512 MB (DDR2)Total Memory2032vBIOS Version2032 |                                                                                                    |  |  |
|                                                                 | IGD Mode Select                                                                  |                                                                                                    |  |  |
|                                                                 |                                                                                  | → $\leftarrow$ : Select Screen<br>↑↓: Select Item<br>Enter: Select<br>+/-: Change Opt.<br>F1: General Help<br>F2: Previous Values<br>F3: Optimized Defaults<br>F4: Save & Exit<br>ESC: Exit |  |  |
| Version 2.02.1205. Copyright (C) 2010 American Megatrends, Inc. |                                                                                  |                                                                                                    |  |  |

#### IGD Mode Select

Selects the amount of system memory used by the internal graphics device.

### South Bridge Chipset Configuration

| Aptio Setup Utility - Copyright (C) 2010 American Megatrends, Inc. |        |                                                                                                    |  |
|--------------------------------------------------------------------|--------|----------------------------------------------------------------------------------------------------|--|
| Chips                                                              | set    |                                                                                                    |  |
| South Bridge Chipset Configurati                                   | on     | Configure Intel IGFX<br>Settings                                                                                                    |  |
| Audio Controller                                                   | [Auto] | Settings:                                                                                                    |  |
| <ul> <li>PCI Express Ports Configuration</li> </ul>                | on     |                                                                                                    |  |
|                                                                    |        | → ←: Select Screen                                                                                                    |  |
|                                                                    |        | <ul> <li>↑↓: Select Item</li> <li>Enter: Select</li> <li>+/-: Change Opt.</li> <li>F1: General Help</li> <li>F2: Previous Values</li> <li>F3: Optimized Defaults</li> <li>F4: Save &amp; Exit</li> <li>ESC: Exit</li> </ul> |  |
| Version 2.02.1205. Copyright (C) 2010 American Megatrends, Inc.    |        |                                                                                                    |  |

### IGD Mode Select

Selects the amount of system memory used by the internal graphics device.

### **PCI Express Ports Configuration**

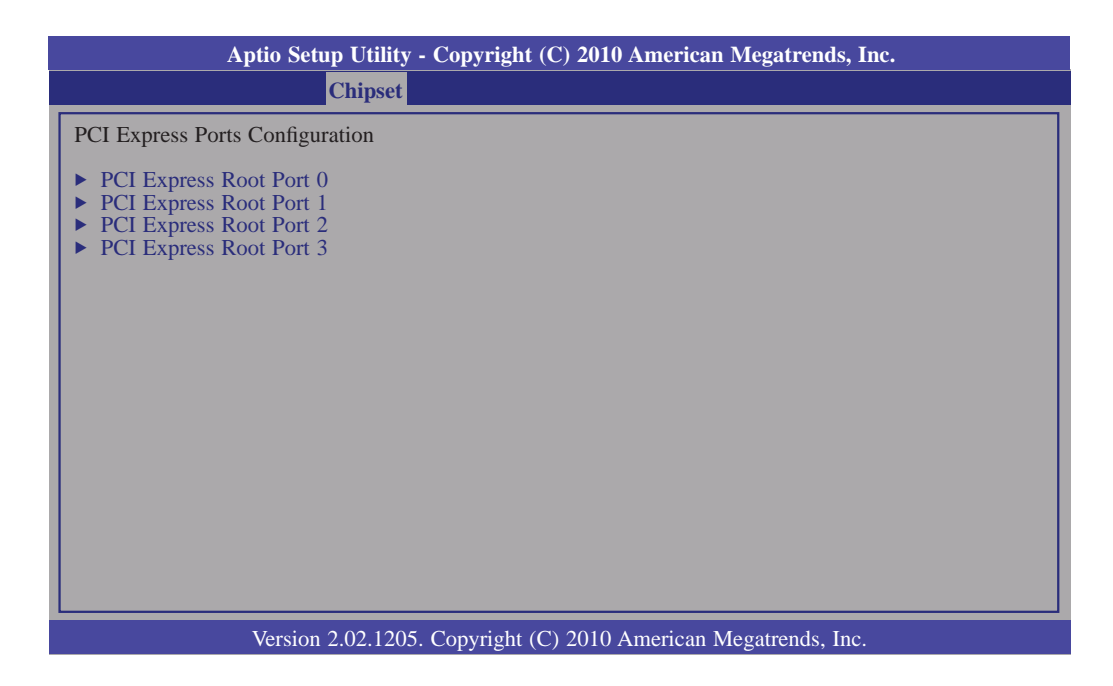

### PCI Express Root Port 0 to PCI Express Root Port 3

Controls the PCI Express Root Port.
## Boot

| Aptio Se                                                                                                    | tup Utility - Copyrig                           | ht (C) 2010   | American Megat   | trends, Inc.                                                                                                    |
|----------------------------------------------------------------------------------------------------|-------------------------------------------------|---------------|------------------|----------------------------------------------------------------------------------------------------|
| Main Advanced                                                                                                    | Chipset Boot                                    | Security      | Save & Exit      |                                                                                                    |
| Boot Configuration<br>Quiet Boot<br>Setup Prompt Timeout<br>Bootup Numlock State<br>CSM16 Module Version<br>Boot Option Priorities<br>Boot Option #1 | [Disabled]<br>[1]<br>[On]<br>07.65<br>[PO-WDC 1 | WD1200JD-     | 00]              | Number of seconds to<br>wait for setup activation<br>key.<br>65535(0xFFFF) means<br>indefinite waiting.                                                                                                    |
|                                                                                                    | 3                                               |               |                  | $\begin{array}{ll} \leftarrow \rightarrow : & \text{Select Screen} \\ \uparrow \downarrow : & \text{Select Item} \\ \text{Enter: Select} \\ +/ \cdot : & \text{Change Opt.} \\ F1: & \text{General Help} \\ F2: & \text{Previous Values} \\ F3: & \text{Optimized Defaults} \\ F4: & \text{Save \& Exit} \\ \text{ESC: Exit} \end{array}$ |
| Versio                                                                                                    | n 2.02.1205. Copyrigh                           | nt (C) 2010 A | American Megatre | nds, Inc.                                                                                                    |

#### **Setup Prompt Timeout**

Selects the number of seconds to wait for the setup activation key. 65535(0xFFF) denotes indefinite waiting.

#### **Bootup NumLock State**

This allows you to determine the default state of the numeric keypad. By default, the system boots up with NumLock on wherein the function of the numeric keypad is the number keys. When set to Off, the function of the numeric keypad is the arrow keys.

#### **Quiet Boot**

Enables or disables the quiet boot function.

# BIOS Setup

## Security

| Aptio S                                                                                                    | etup Utility ·                                                                                               | - Copyrig                                                                   | ght (C) 2010 | American Megat   | rends, Inc.                                                                                                    |
|----------------------------------------------------------------------------------------------------|----------------------------------------------------------------------------------------------------|-----------------------------------------------------------------------------|--------------|------------------|----------------------------------------------------------------------------------------------------|
| Main Advanced                                                                                                    | Chipset                                                                                                    | Boot                                                                        | Security     | Save & Exit      |                                                                                                    |
| Password Description<br>If ONLY the Administrat<br>then this only limits acce<br>asked for when entering<br>If ONLY the User's pass<br>is a power on password a<br>boot or enter Setup. In S<br>Administrator rights.<br>The password must be 3 | or's passwor<br>ss to Setup a<br>Setup.<br>word is set, t<br>and must be a<br>etup the User<br>to 20 charact | d is set,<br>nd is only<br>hen this<br>entered to<br>will hav<br>ters long. | y<br>Pe      |                  | Set Setup Administrator<br>Password.                                                                                                    |
| Administrator Password<br>User Password                                                                                                    |                                                                                                    |                                                                             |              |                  | → $\leftarrow$ : Select Screen<br>↑↓: Select Item<br>Enter: Select<br>+/-: Change Opt.<br>F1: General Help<br>F2: Previous Values<br>F3: Optimized Defaults<br>F4: Save & Exit<br>ESC: Exit |
| Versie                                                                                                    | on 2.02.1205.                                                                                                | . Copyrig                                                                   | ht (C) 2010  | American Megatre | nds, Inc.                                                                                                    |

#### **Administrator Password**

Sets the administrator password.

#### **User Password**

Sets the user password.

# Antio Setun Utility - Convright (C) 2010 American Megatrend

Save & Exit

|                                                                                      |                                                                                                    | ctup cturty  | Copjing   |                     | Timerrean mega   | i chuby inc.                                                                                                    |
|--------------------------------------------------------------------------------------|----------------------------------------------------------------------------------------------------|--------------|-----------|---------------------|------------------|----------------------------------------------------------------------------------------------------|
| Main                                                                                 | Advanced                                                                                            | Chipset      | Boot      | Security            | Save & Exit      |                                                                                                    |
| Save Char<br>Discard C<br>Restore D<br>Save as U<br>Restore U<br>Boot Over<br>PO-WDC | nges and Reset<br>hanges and Re-<br>efaults<br>ser Defaults<br>ser Defaults<br>rride<br>WD1200JD-00 | set<br>DHBB0 | vice      |                     |                  | Reset the system after saving the changes.                                                                                                    |
| Launch E                                                                             | FI Shell from f                                                                                     | le system de | vice      |                     |                  | ← →: Select Screen<br>↑↓: Select Item<br>Enter: Select<br>+/-: Change Opt.<br>F1: General Help<br>F2: Previous Values<br>F3: Optimized Defaults<br>F4: Save & Exit<br>ESC: Exit |
|                                                                                      | Versio                                                                                              | on 2.02.1205 | . Copyrig | <u>ht (C)</u> 2010. | American Megatre | nds, Inc.                                                                                                    |

#### **Save Changes and Reset**

To save the changes, select this field and then press <Enter>. A dialog box will appear. Select Yes to reset the system after saving all changes made.

#### **Discard Changes and Reset**

To discard the changes, select this field and then press <Enter>. A dialog box will appear. Select Yes to reset the system setup without saving any changes.

#### **Restore Defaults**

To restore and load the optimized default values, select this field and then press <Enter>. A dialog box will appear. Select Yes to restore the default values of all the setup options.

#### Save as User Defaults

To save changes done so far as user default, select this field and then press <Enter>. A dialog box will appear. Select Yes to save values as user default.

#### **Restore User Defaults**

To restore user default to all the setup options, select this field and then press <Enter>. A dialog box will appear. Select Yes to restore user default.

**BIOS Setup** 

## Updating the BIOS

To update the BIOS, you will need the new BIOS file and a flash utility, AFUDOS. EXE. Please contact technical support or your sales representative for the files.

To execute the utility, type:

A: > AFUDOS BIOS\_File\_Name /b /p /n

then press <Enter>.

| C:\AFU\AFUDOS>afudos filename                                                                                                    | : /В /Р /N                                                                            |  |
|----------------------------------------------------------------------------------------------------|---------------------------------------------------------------------------------------|--|
| AMI Fi<br>Copyright (C)2008                                                                                                    | rmware Update Utility(APTIO) v2.25<br>3 American Megatrends Inc. All Rights Reserved. |  |
| Reading file<br>Erasing flash<br>Writing flash<br>Verifying flash<br>Erasing BootBlock<br>Writing BootBlock<br>Verifying BootBlock<br>C:\AFU\AFUDOS> | done<br>done<br>done<br>done<br>done<br>done<br>done                                  |  |

After finishing BIOS update, please turn off the AC power. Wait about 10 seconds and then turn on the AC power again.

## Chapter 4 - Supported Software

The CD that came with the system board contains drivers, utilities and software applications required to enhance the performance of the system board.

Insert the CD into a CD-ROM drive. The autorun screen (Mainboard Utility CD) will appear. If after inserting the CD, "Autorun" did not automatically start (which is, the Mainboard Utility CD screen did not appear), please go directly to the root directory of the CD and double-click "Setup".

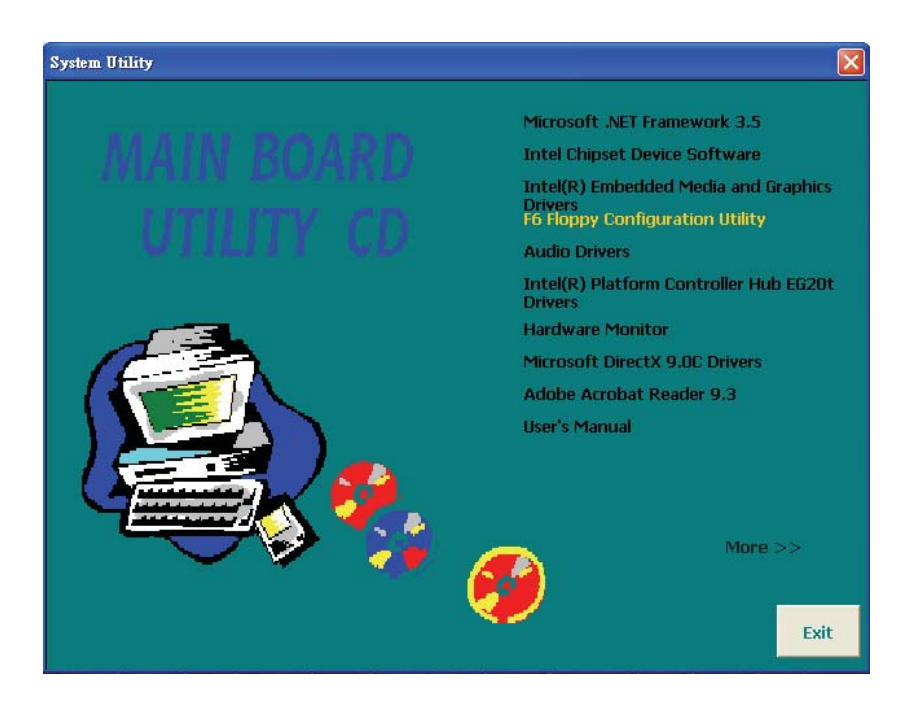

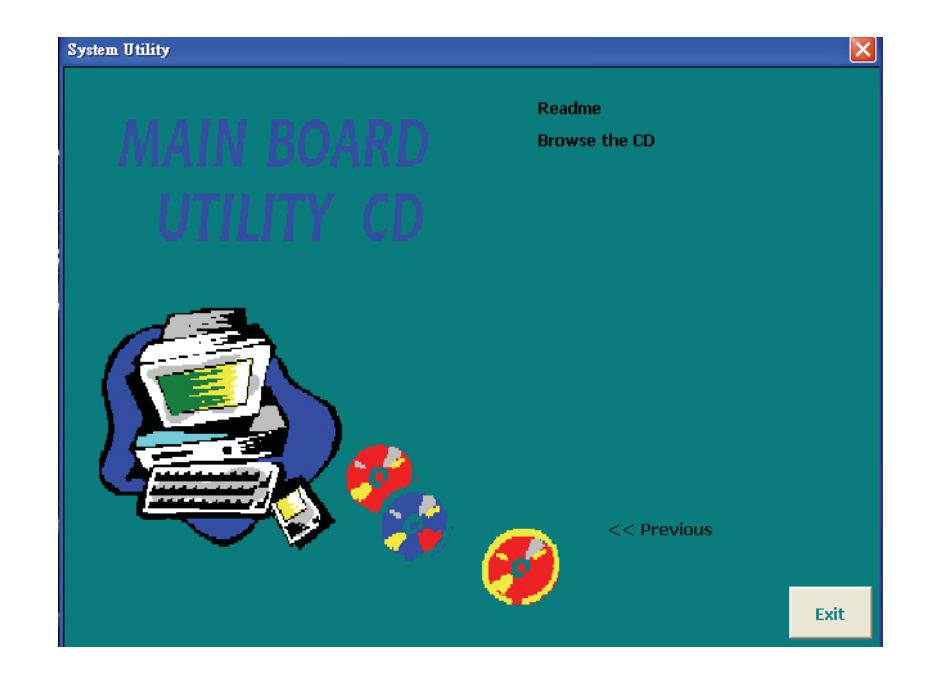

## Microsoft .NET Framework 3.5

Note: Before installing Microsoft .NET Framework 3.5, make sure you have updated your Windows XP operating system to Service Pack 3.

To install the driver, click "Microsoft .NET Framework 3.5" on the main menu.

1. Read the license agreement carefully.

Click "I have read and accept the terms of the License Agreement" then click Install.

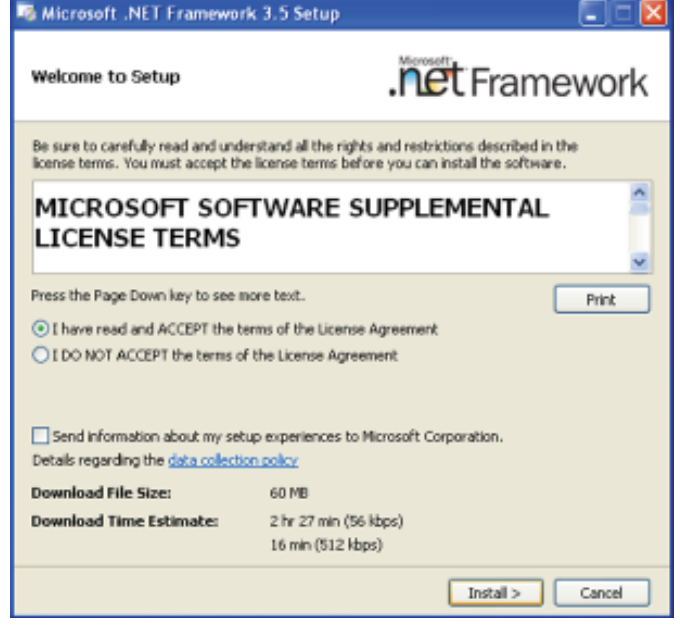

2. Setup is now installing the driver.

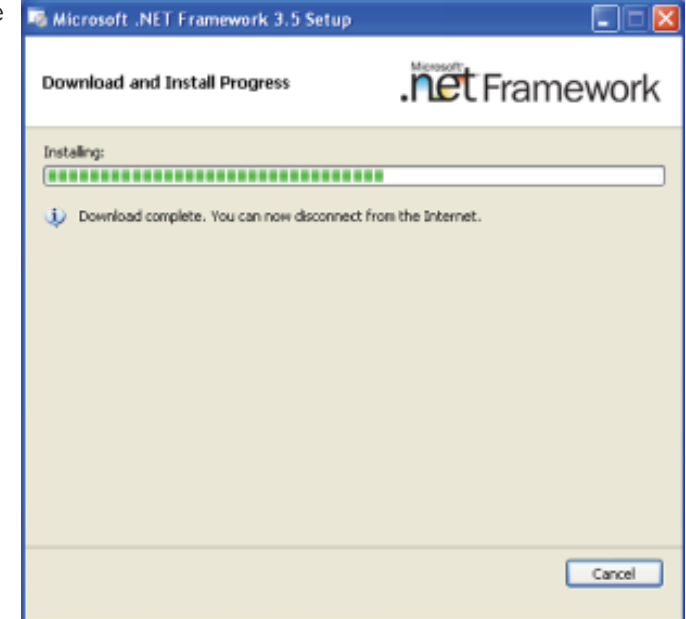

## Intel Chipset Device Software

The Intel Chipset Device Software is used for updating Windows<sup>®</sup> INF files so that the Intel chipset can be recognized and configured properly in the system.

To install the utility, click "Intel Chipset Device Software" on the main menu.

1. Setup is now ready to install the utility. Click Next.

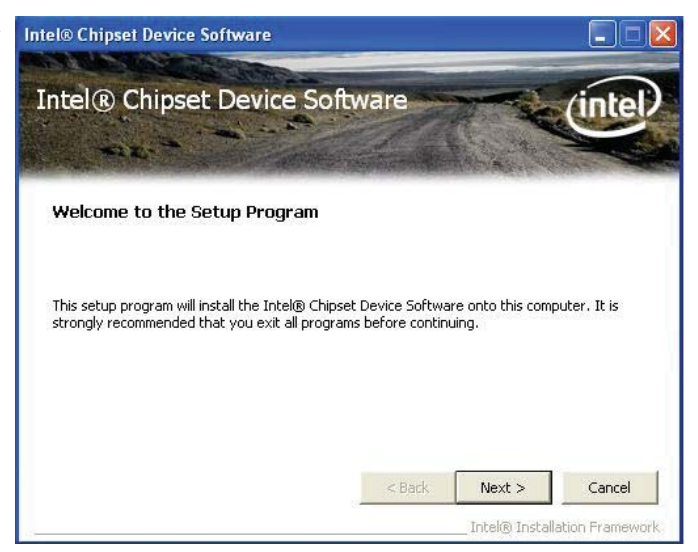

2. Read the license agreement then click Yes.

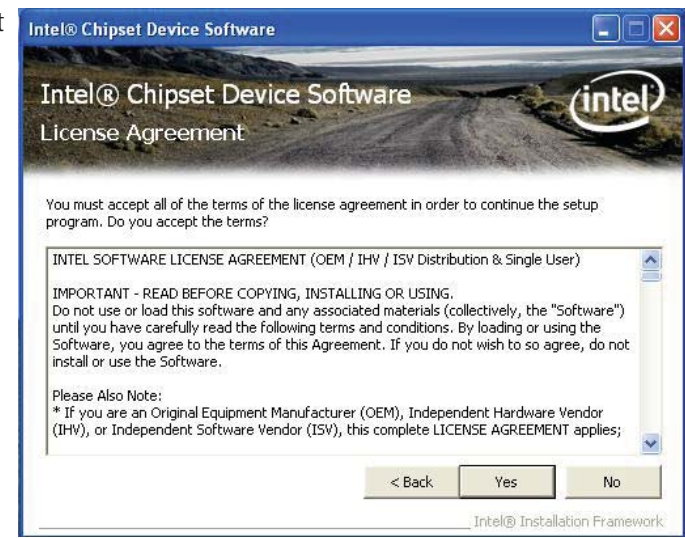

 Go through the readme document for system requirements and installation tips then click Next.

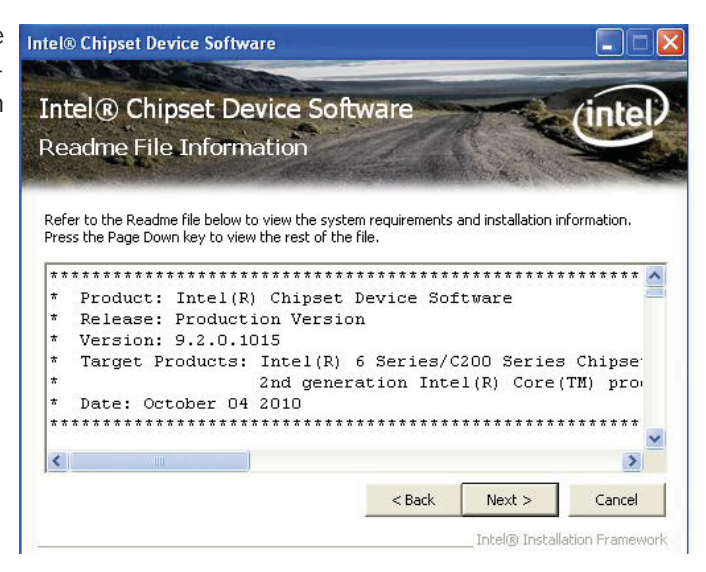

 Setup is now installing the driver. Click Next to continue.

| itel® Chipset Dev                                                                                                    | ice Software                                                                                                    |                     |
|----------------------------------------------------------------------------------------------------|----------------------------------------------------------------------------------------------------|---------------------|
| Intel® Chip<br>Setup Progre                                                                                                    | set Device Software                                                                                                    | intel               |
| Please wait while the                                                                                                    | following setup operations are performed:                                                                                                    | ALC: NO.            |
| Installing Driver: Int<br>Version: 9.2.0.1011<br>Installing Driver: Int<br>Version: 9.2.0.1013<br>Installing Driver: Int<br>Version: 9.2.0.1013<br>Installing Driver: 2nt<br>Version: 9.2.0.1011 | el(R) 6 Series/C200 Series Chipset Family SMBu:<br>el(R) 6 Series/C200 Series Chipset Family USB E<br>el(R) 6 Series/C200 Series Chipset Family USB E<br>generation Intel® Core™ processor family DR | s Controller - 1C22 |
| Click Next to continu                                                                                                    | e.                                                                                                    | ×                   |
| <u>121</u>                                                                                                    |                                                                                                    |                     |

5. Click "Yes, I want to restart this computer now" then click Finish.

> Restarting the system will allow the new software installation to take effect.

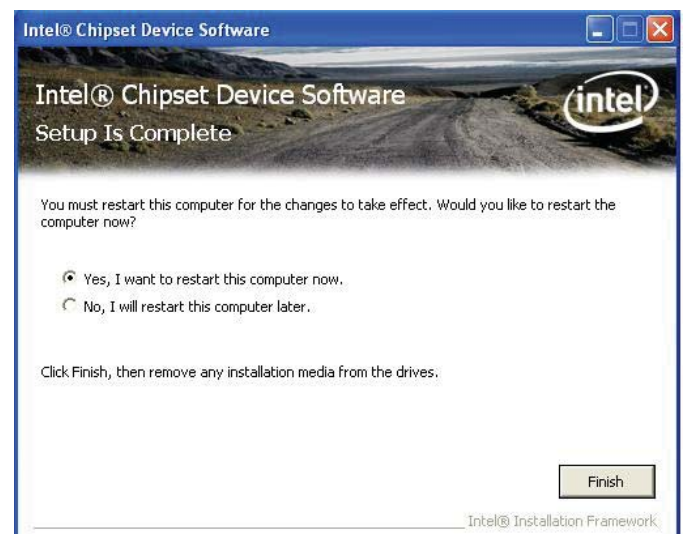

## Intel Embedded Media and Graphics Drivers

To install the driver, click "Intel Embedded Media and Graphics Drivers" on the main menu.

 Setup is now ready to install the graphics driver. Click Next.

|     | Microsoft Windows* 7                                                                           |   |
|-----|------------------------------------------------------------------------------------------------|---|
|     | Driver Revision: 15.16.2.1986                                                                  |   |
|     | November 3, 2009                                                                               | = |
|     |                                                                                                |   |
|     |                                                                                                |   |
|     | the                                                                                            |   |
|     | tolowing Intel(R) chipsets:                                                                    |   |
|     | <ul> <li>Intel®) G41 Express Chinest</li> </ul>                                                |   |
|     | <ul> <li>Intel(R) G43 Express Chipset</li> </ul>                                               |   |
|     | <ul> <li>Intel(R) Q43 Express Chipset</li> </ul>                                               |   |
|     | <ul> <li>Intel(R) Q45 Express Chipset</li> <li>Mobile Intel(R) GL40 Express Chipset</li> </ul> |   |
| 100 | * Mobile Intel(R) GM45 Express<br>Chipset                                                      | - |
|     |                                                                                                |   |

By default, the "Automatically run WinSAT and enable the Windows Aero desktop theme" is enabled. With this enabled, after installing the graphics driver and the system rebooted, the screen will turn blank for 1 to 2 minutes (while WinSAT is running) before the Windows 7 / Windows Vista desktop appears. The "blank screen" period is the time Windows is testing the graphics performance.

We recommend that you skip this process by disabling this function then click Next.

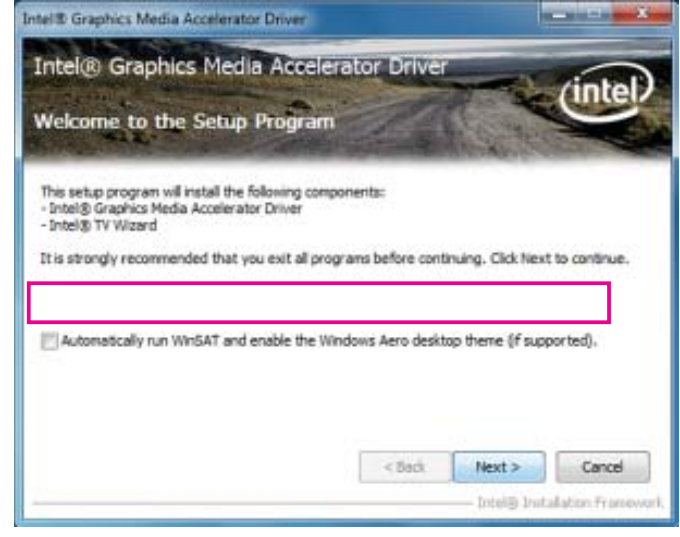

2. Read the license agreement then click Yes.

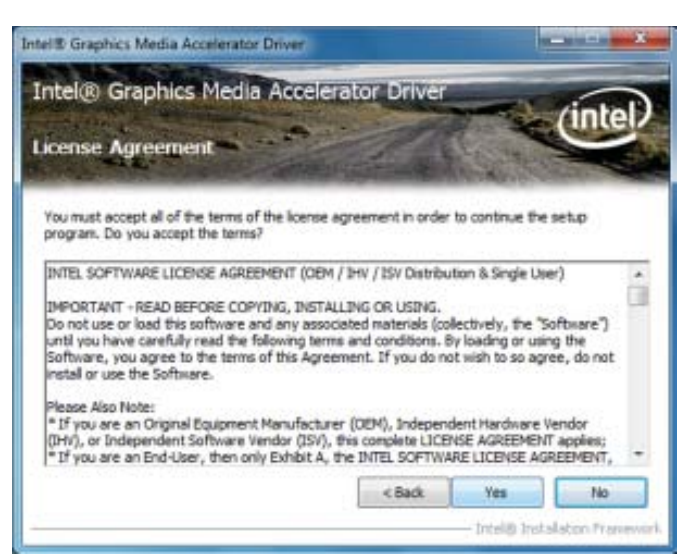

 Go through the readme document for system requirements and installation tips then click Next.

| The original media scanding birth                                                        |                                                                                                    |                            |             |
|------------------------------------------------------------------------------------------|----------------------------------------------------------------------------------------------------|----------------------------|-------------|
| ntel® Graphics Media Accele                                                              | rator Driver                                                                                                    | -                          | (intel)     |
| eadme File Information                                                                   | aller all                                                                                                    | - Ale Contractor           |             |
| NAMES OF TAXABLE PARTY.                                                                  | Contraction of the local division of the local division of the loc | a state and a state of the | Cherry C.   |
| Refer to the Readme file below to view the sys                                           | item requirements                                                                                                    | and installation i         | nformation. |
|                                                                                          |                                                                                                    |                            |             |
| Production Version Release<br>Microsoft Windows Vista*<br>Microsoft Windows* 7           |                                                                                                    |                            | E           |
|                                                                                          |                                                                                                    |                            |             |
| Driver Revision: 15.16.2.1986                                                            |                                                                                                    |                            |             |
| Driver Revision: 15. 16.2. 1986<br>November 3, 2009                                      |                                                                                                    |                            |             |
| Driver Revision: 15.16.2.1906<br>November 3, 2009                                        |                                                                                                    | *****                      |             |
| Driver Revision: 15.16.2.1986<br>November 3, 2009<br>*********************************** | ntaining the                                                                                                    | ******                     | -           |
| Driver Revision: 15.16.2.1906<br>November 3, 2009<br>*********************************** | ntaining the                                                                                                    | Next >                     | - Cancel    |

4. Setup is now installing the driver. Click Next to con-tinue.

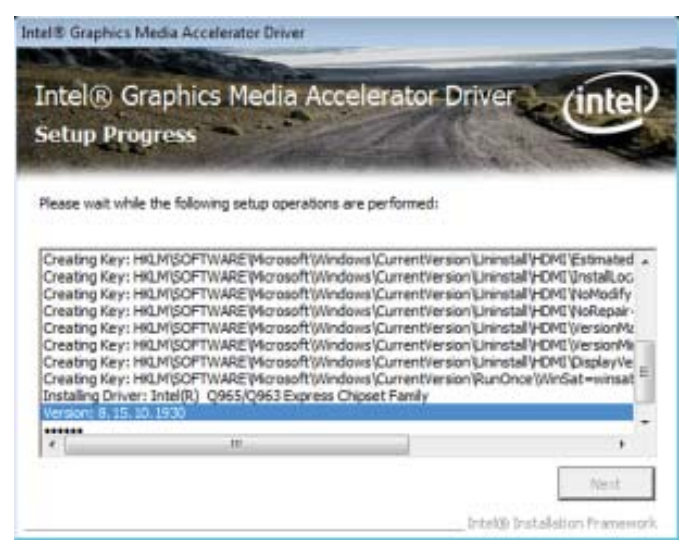

5. Click "Yes, I want to restart this computer now" then click Finish.

Restarting the system will allow the new software installation to take effect.

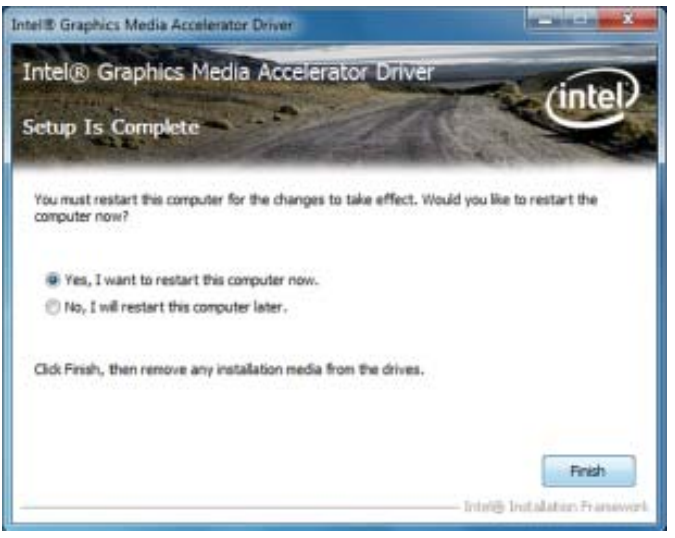

## F6 Floppy Configuration Utility

This is used to create a floppy driver diskette needed when you install Windows<sup>®</sup> XP using the F6 installation method. This will allow you to install the operating system onto a hard drive when in AHCI mode.

- 1. Insert a blank floppy diskette.
- 2. Locate for the drivers in the CD then copy them to the floppy diskette. The CD includes drivers for both 32-bit and 64-bit operating systems. The path to the drivers are shown below.

32-bit CD Drive:\AHCI\_RAID\F6FLOPPY\f6flpy32

64-bit CD Drive:\AHCI\_RAID\F6FLOPPY\f6flpy64

## Audio Drivers

To install the driver, click "Audio Drivers" on the main menu.

- 1. Setup is now ready to install the audio driver. Click Rectada a light acterias Auto bree Secur 23.513/11.34 Next.
- Follow the remainder of the steps on the screen; clicking "Next" each time you finish a step.

 Click "Yes, I want to restart my computer now" then click Finish.

> Restarting the system will allow the new software installation to take effect.

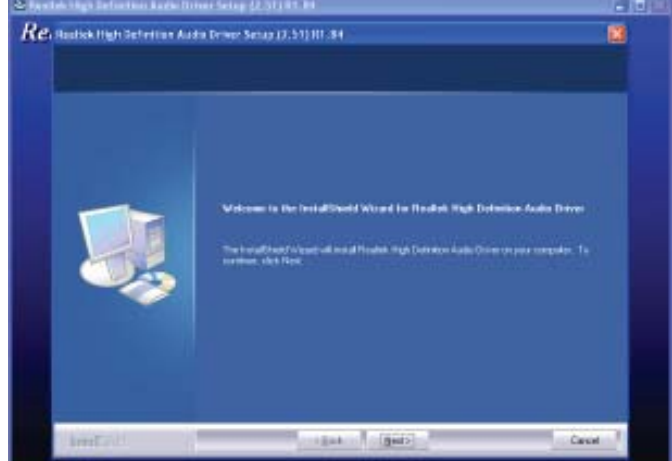

| Install hind Moned Complete                                                                                                    |
|----------------------------------------------------------------------------------------------------|
| The install lead to be the second de notable Poster had before hads been denne<br>protecter to property protected second second protected to be a second to be a second second seco |
| O Tax, Transfer and an prosperations                                                                                                    |
| 🖝 Ray ( við senna og samandar Jahn                                                                                                    |
| <br>Fellow any data iton their divers, and then club Teach to complete setue.                                                                                                    |
|                                                                                                    |

## Intel Platform Controller Hub EG20t Drivers

To install the driver, click "Intel Platform Controller Hub EG20t Drivers" on the main menu.

1. Setup is now preparing to install the driver.

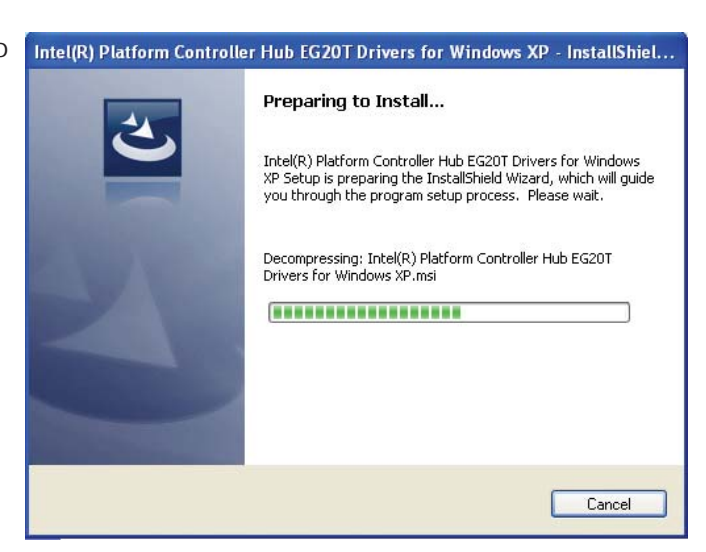

2. Setup is now ready to install the driver. Click Next.

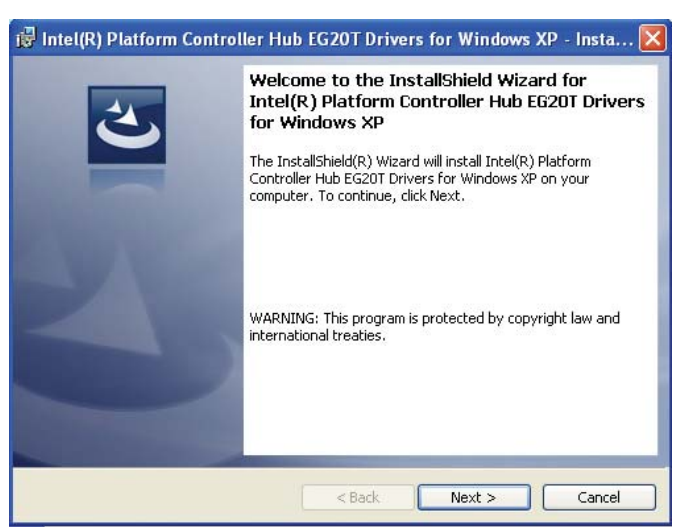

 Click "I accept the terms in the license agreement" then click "Next".

| License Agreement                                                                                                    | 1                                                                                                    |
|----------------------------------------------------------------------------------------------------|----------------------------------------------------------------------------------------------------|
| Please read the following license agreement carefully.                                                                                                    |                                                                                                    |
| INTEL SOFTWARE LICENSE A                                                                                                    | AGREEMENT                                                                                                    |
| IMPORTANT - READ BEFORE COPYING, INS                                                                                                    | STALLING OR USING.                                                                                                    |
| THIS LICENSE GOVERNS YOUR USE O                                                                                                    | E THE ACCOMPANYING                                                                                                    |
| SOFTWARE AND DOCUMENTATION ("SOFTW.                                                                                                    | ARE"). BY INSTALLING OR                                                                                                    |
|                                                                                                    |                                                                                                    |
| COPYING ALL OR ANY PART OF THE SOF<br>THIS PACKAGE, YOU ("YOU" OR "LICENSEE                                                                                                    | TWARE COMPONENTS IN                                                                                                    |
| COPYING ALL OR ANY PART OF THE SOF<br>THIS PACKAGE, YOU ("YOU" OR "LICENSEE<br>OF THIS AGREEMENT. DO NOT INSTALL O                                                                                                    | TWARE COMPONENTS IN<br>") AGREE TO THE TERMS<br>OR COPY THE SOFTWARE                                                          |
| COPYING ALL OR ANY PART OF THE SOF<br>THIS PACKAGE, YOU ("YOU" OR "LICENSEE<br>OF THIS AGREEMENT. DO NOT INSTALL O<br>UNTIL YOU HAVE CAREFULLY READ AND AGI                                                                                                    | TWARE COMPONENTS IN<br>") AGREE TO THE TERMS<br>DR COPY THE SOFTWARE<br>REED TO THE FOLLOWING<br>WISH TO SO ACCESS            |
| COPYING ALL OR ANY PART OF THE SOF<br>THIS PACKAGE, YOU ("YOU" OR "LICENSEE<br>OF THIS AGREEMENT. DO NOT INSTALL O<br>UNTIL YOU HAVE CAREFULLY READ AND AGI<br>TEDMS AND CONDITIONS. IF YOU DO NOT                                                                                                    | TWARE COMPONENTS IN<br>") AGREE TO THE TERMS<br>OR COPY THE SOFTWARE<br>REED TO THE FOLLOWING<br>Print                        |
| COPYING ALL OR ANY PART OF THE SOF<br>THIS PACKAGE, YOU ("YOU" OR "LICENSEE<br>OF THIS AGREEMENT. DO NOT INSTALL O<br>UNTIL YOU HAVE CAREFULLY READ AND AGI<br>TERMS AND CONDITIONS IN YOU DO NOT<br>I accept the terms in the license agreement<br>I do not accept the terms in the license agreement                     | TWARE COMPONENTS IN<br>") AGREE TO THE TERMS<br>OR COPY THE SOFTWARE<br>REED TO THE FOLLOWING<br>WISH TO SO ACREE DO<br>Print |
| COPYING ALL OR ANY PART OF THE SOF<br>THIS PACKAGE, YOU ("YOU" OR "LICENSEE<br>OF THIS AGREEMENT. DO NOT INSTALL O<br>UNTIL YOU HAVE CAREFULLY READ AND AGI<br>TERMS AND CONNTIONS IN YOU DO NOT<br>O I accept the terms in the license agreement<br>O I do not accept the terms in the license agreement<br>InstallShield | TWARE COMPONENTS IN<br>") AGREE TO THE TERMS<br>OR COPY THE SOFTWARE<br>REED TO THE FOLLOWING<br>WISH TO SO ACREE DO<br>Print |

4. Click Next.

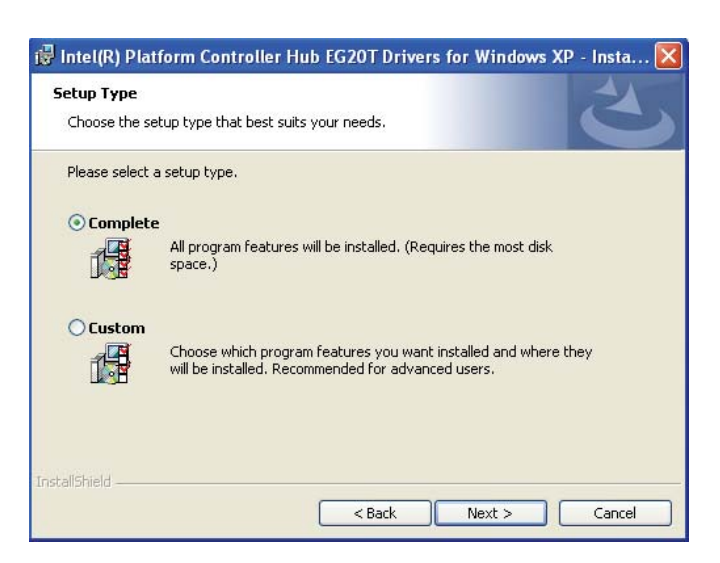

5. Click Install to begin installation.

| W Intel(R) Platform Controller Hub EG201 Drivers for Wir                                     | dows XP - Insta       |
|----------------------------------------------------------------------------------------------|-----------------------|
| Ready to Install the Program                                                                 |                       |
| The wizard is ready to begin installation.                                                   |                       |
| Click Install to begin the installation.                                                     |                       |
| If you want to review or change any of your installation settings, clicl<br>exit the wizard. | Back, Click Cancel to |
|                                                                                              |                       |
|                                                                                              |                       |
|                                                                                              |                       |
|                                                                                              |                       |
|                                                                                              |                       |
|                                                                                              |                       |
|                                                                                              |                       |
| nstallShield.                                                                                |                       |
| < Back Insta                                                                                 | Cancel                |

6. Wait until the driver is being installed, then click Next.

| 😼 Intel(R)                        | Platform Controller Hub EG20T Drivers for Windows X 🔳 🗖 🔀                                                                                                    |
|-----------------------------------|----------------------------------------------------------------------------------------------------|
| Installing<br>Windows<br>The prog | Intel(R) Platform Controller Hub EG20T Drivers for<br>XP<br>gram features you selected are being installed.                                                     |
| Þ                                 | Please wait while the InstallShield Wizard installs Intel(R) Platform Controller<br>Hub EG20T Drivers for Windows XP. This may take several minutes.<br>Status: |
|                                   |                                                                                                    |
|                                   |                                                                                                    |
|                                   |                                                                                                    |
| InstallShield -                   | < Back Next > Cancel                                                                                                    |

7. Click Continue Anyway or Stop Installation.

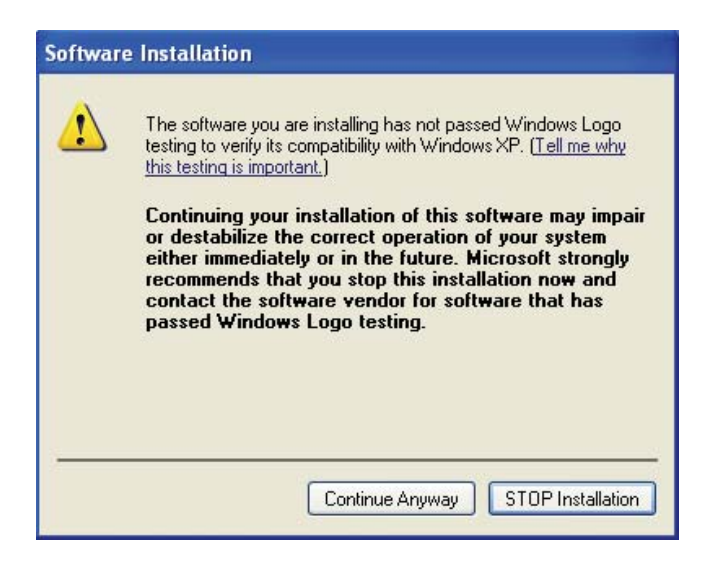

8. Click Finish to exit installation.

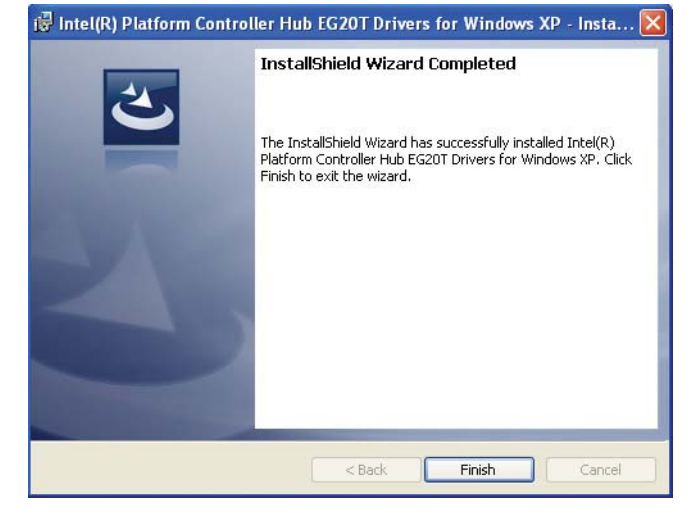

## Hardware Monitor

The Hardware Monitor utility is capable of monitoring the system's temperature, fan speed, voltage, etc. and allows you to manually set a range (Highest and Lowest Limit) to the items being monitored. If the settings/values are over or under the set range, a warning message will pop-up. The utility can also be configured so that a beeping alarm will sound whenever an error occurs. We recommend that you use the "Default Setting" which is the ideal setting that would keep the system in good working condition.

To install, click "Hardware Monitor" on the main menu.

1. Setup is now ready to install the utility. Click Next.

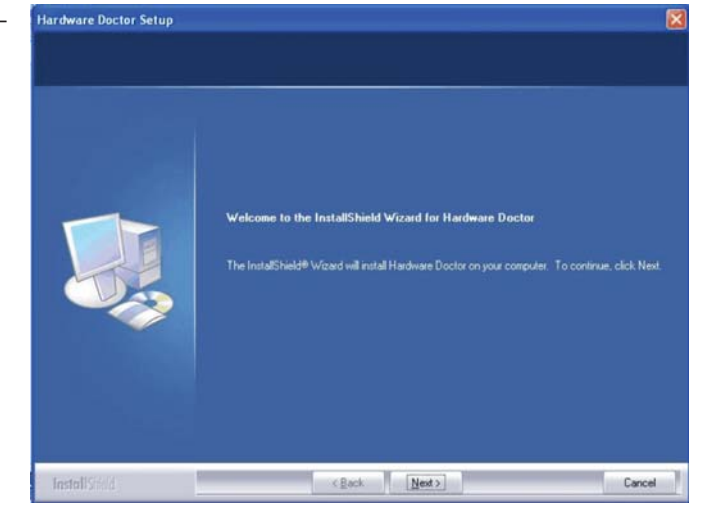

2. Click Next to install or click Browse to select another folder.

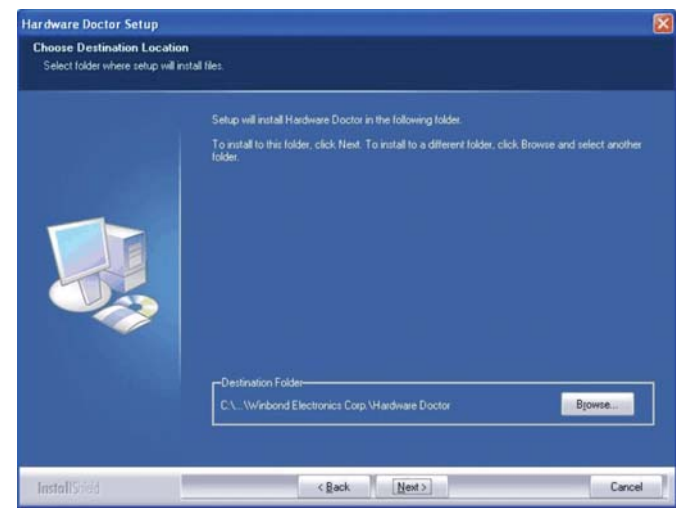

3. Click Next to add the program icon to the Program Folder.

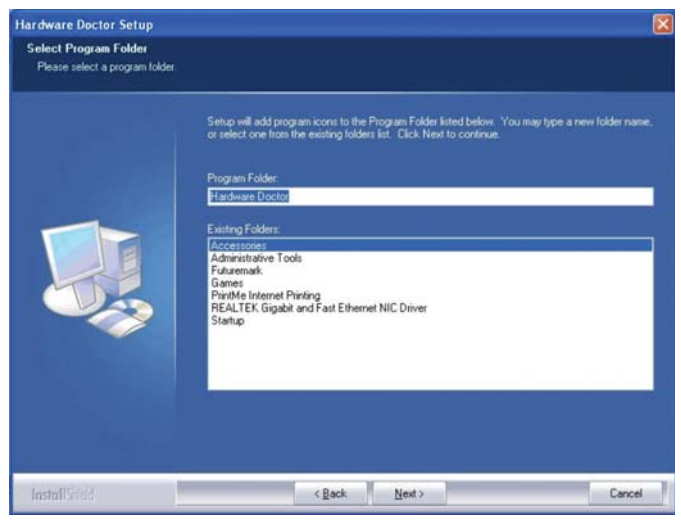

4. Hardware Doctor is configuring the new software installation.

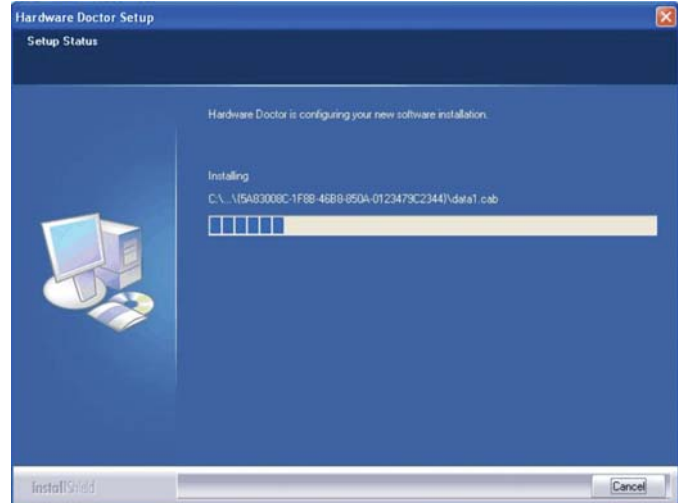

5. Follow the prompts on the Hardware Doctor Setup screen to complete the installation then click Finish.

Restarting the system will allow the driver to take effect.

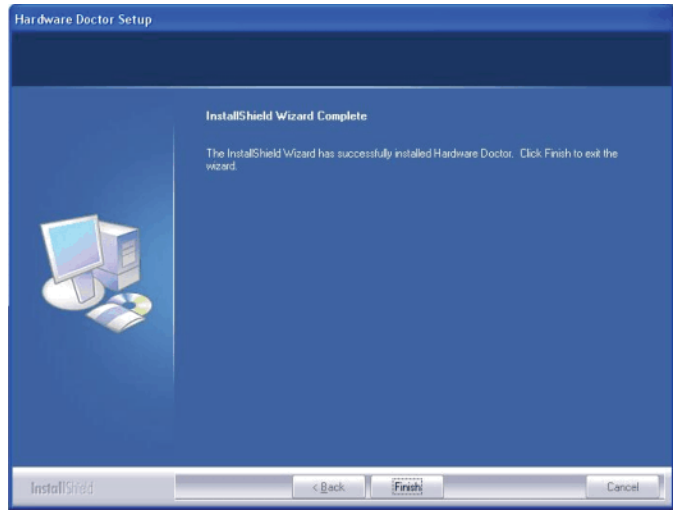

#### Installation Notes

- 1. "Autorun" ONLY supports the Windows<sup>®</sup> 2000 and Windows<sup>®</sup> XP operating systems. If after inserting the CD, "Autorun" did not automatically start (which is, the Main Board Utility CD screen did not appear), please go directly to the root directory of the CD and double-click "Setup".
- 2. The drivers for Windows<sup>®</sup> XP Professional x64 Edition are also included in the CD however "Autorun" is not supported for this operating system. Therefore you must manually install the drivers from the respective folders of each driver.
- 3. All steps or procedures to install software drivers are subject to change without notice as the softwares are occassionally updated. Please contact technical support or your sales representative for the latest version of the drivers or software applications.

## Microsoft DirectX 9.0C Driver

To install the driver, click "Microsoft DirectX 9.0C Driver" on the main menu.

1. Click "I accept the agreement" then click Next.

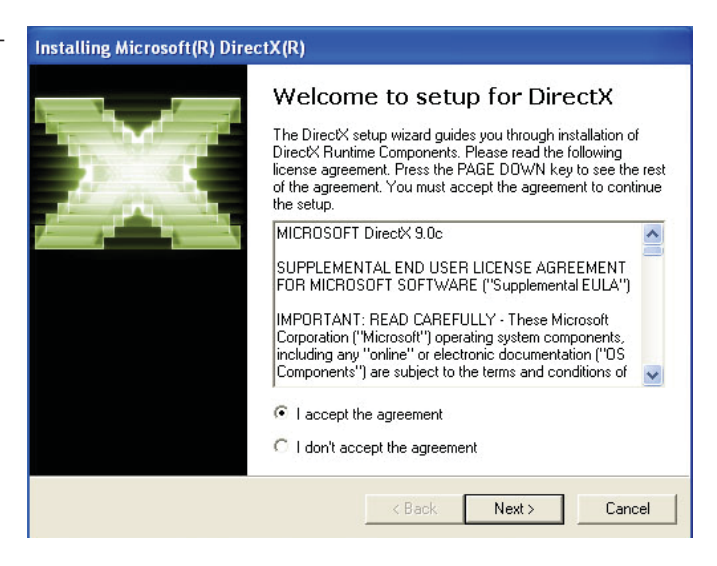

 To start installation, click Next.

| Installing Microsoft(R) DirectX(R)                                                                                                    |                                               |        |
|----------------------------------------------------------------------------------------------------|-----------------------------------------------|--------|
| DirectX Setup<br>Install DirectX runtime components                                                                                                    |                                               | ×.     |
| DirectX Runtime Install:<br>This install package will search for updat<br>and update as necessary. It may take a I<br>To start installation, please click Next. | ed DirectX Runtime Components<br>iew minutes. |        |
|                                                                                                    | < Back Next >                                 | Cancel |

 Click Finish. Reboot the system for DirectX to take effect.

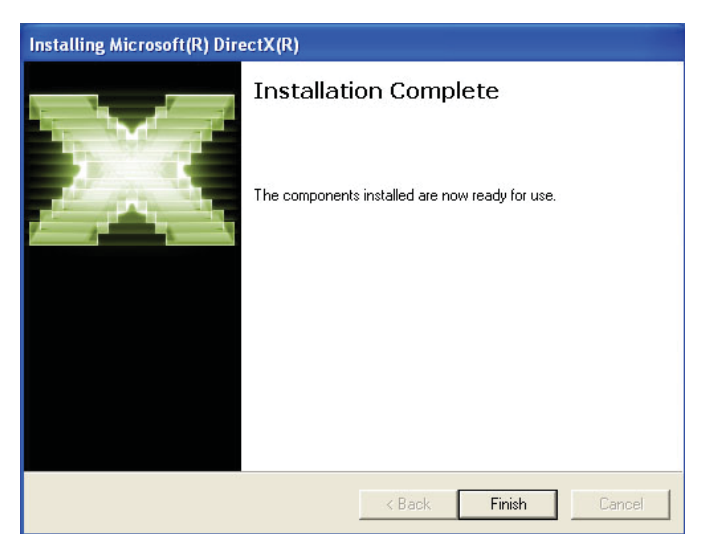

## Adobe Acrobat Reader 9.3

To install the reader, click "Adobe Acrobat Reader 9.3" on the main menu.

1. Click Next to install or click Change Destination Folder to select another folder.

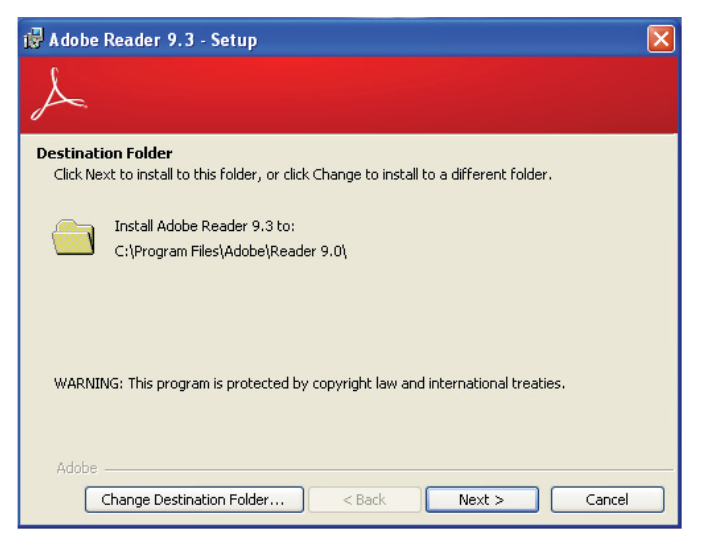

2. Click Install to begin installation.

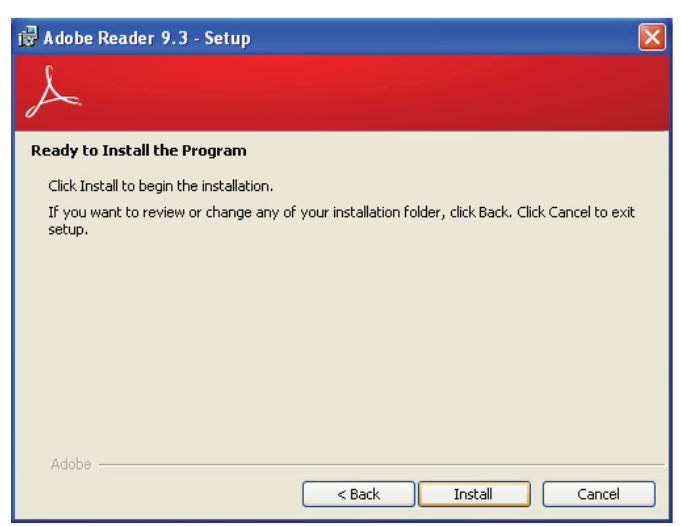

3. Click Finish to exit installation.

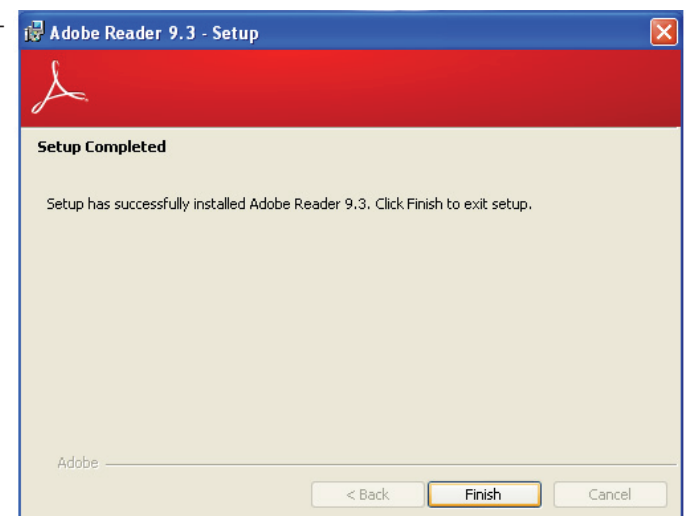

# Appendix A - NLITE and AHCI Installation Guide

## nLite

nLite is an application program that allows you to customize your XP installation disc by integrating the RAID/AHCI drivers into the disc. By using nLite, the F6 function key usually required during installation is no longer needed.

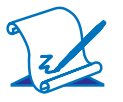

#### Note:

The installation steps below are based on nLite version 1.4.9. Installation procedures may slightly vary if you're using another version of the program.

1. Download the program from nLite's offical website.

http://www.nliteos.com/download.html

2. Install nLite.

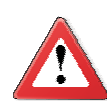

#### Important:

Due to it's coding with Visual.Net, you may need to first install .NET Framework prior to installing nLite.

 Download relevant RAID/AHCI driver files from Intel's website. The drivers you choose will depend on the operating system and chipset used by your computer.

The downloaded driver files should include iaahci.cat, iaAHCI.inf, iastor.cat, iaStor. inf, IaStor.sys, license.txt and TXTSETUP.OEM.

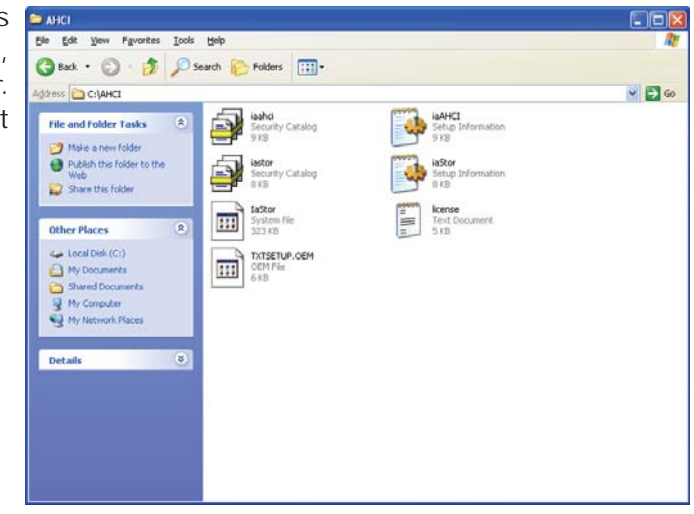

- Insert the XP installation disc into an optical drive.
- Launch nLite. The Welcome screen will appear. Click Next.

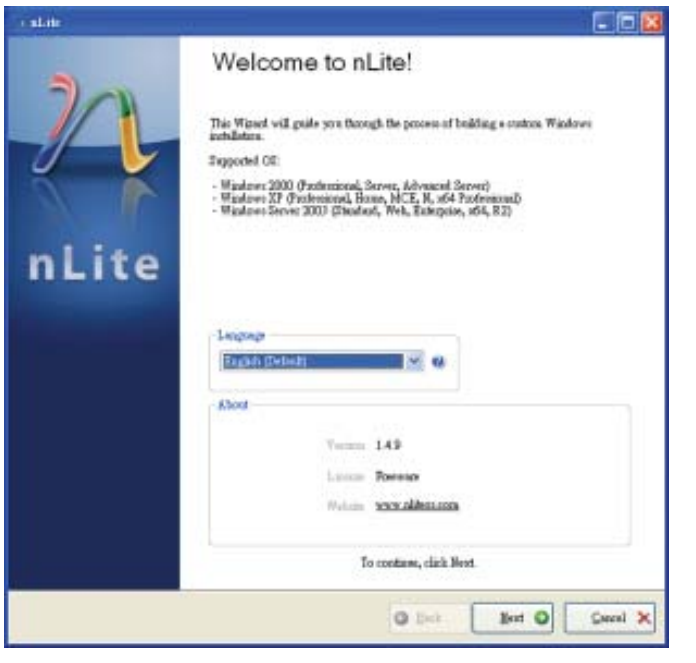

6. Click **Next** to temporarily save the Windows installation files to the designated default folder.

If you want to save them in another folder, click **Browse**, select the folder and then click **Next**.

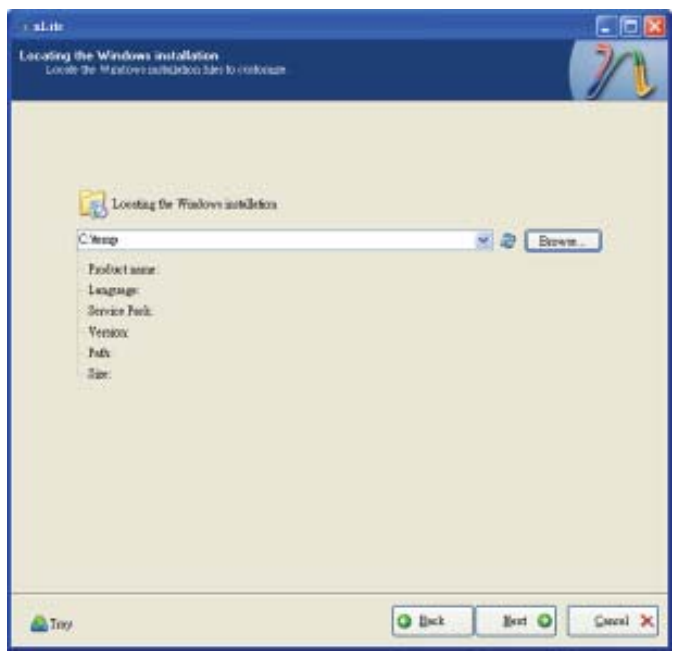

7. Click Next.

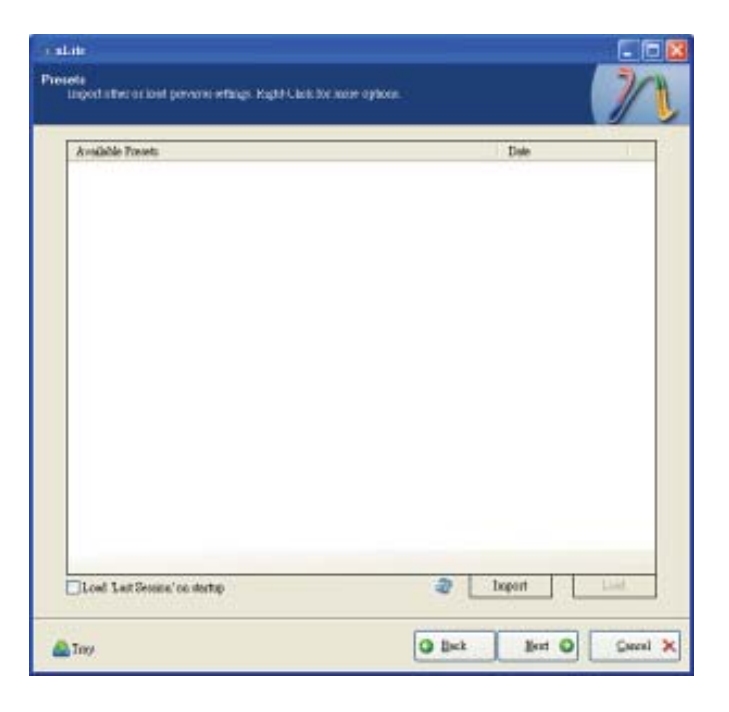

8. In the Task Selection dialog box, click **Drivers** and **Bootable ISO**. Click **Next**.

| malate                               |                                               |                                                                      |
|--------------------------------------|-----------------------------------------------|----------------------------------------------------------------------|
| Task Selectio<br>Croos de<br>marbooe | n<br>Josilia pora wash to<br>to make an 120 m | endarian. You was allow our domains of hada than below, e.g. you 🛛 🥢 |
|                                      |                                               |                                                                      |
|                                      | lubgab                                        | Service Pack                                                         |
|                                      |                                               | Hotizet, Add-out sal Uplate Fachs                                    |
|                                      |                                               | 9 Diteo                                                              |
|                                      | Remove                                        | Compression                                                          |
|                                      |                                               | Unoricaled                                                           |
|                                      | Senap                                         | 0 Opinas                                                             |
|                                      |                                               | © ženik                                                              |
|                                      | Caeste                                        | Booteble 200                                                         |
|                                      |                                               | AE Bose                                                              |
| 🙆 Tay                                |                                               | O Back Bert O Secol X                                                |

# A

### NLITE and AHCI Installation Guide

 Click Insert and then select Multiple driver folder to select the drivers you will integrate. Click Next.

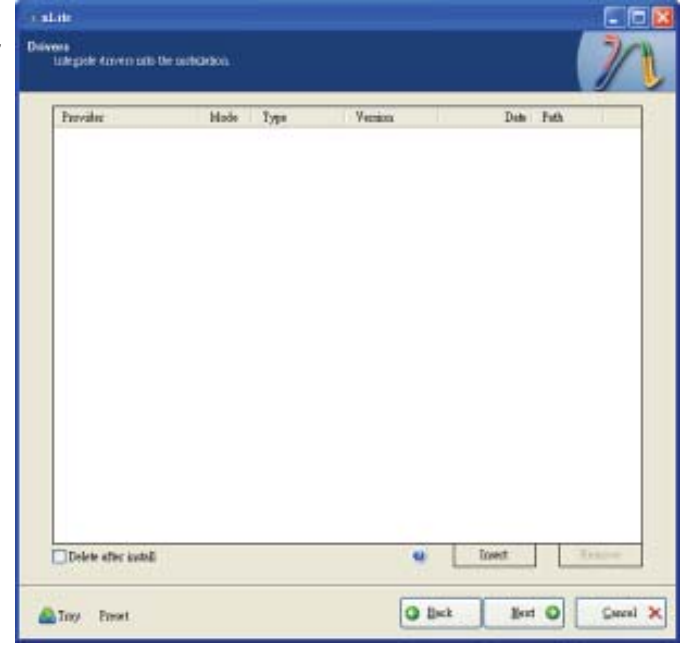

10. Select only the drivers appropriate for the Windows version that you are using and then click **OK**.

> Integrating 64-bit drivers into 32-bit Windows or vice versa will cause file load errors and failed installation.

| agefull Be sure to select only appropriate drivers for your Wi<br>ou integrate 64bit textmode drivers into 32bit Windows there<br>stallation will fiel   | adows version. For example if<br>will be file load errors and |
|----------------------------------------------------------------------------------------------------|---------------------------------------------------------------|
| asefull Be sume to select only appropriate drivers for your Wi<br>ou integrate 64bit textmode drivers into 32bit Windows there<br>stallation will feal.  | adows version. For example if<br>will be file load errors and |
| laseful! Be sure to select only appropriate drivers for your Wi<br>ou integrate 54bit textmode drivers into 32bit Windows there<br>satellation will fed. | ndows version. For example if<br>will be file load errors and |

 If you are uncertain of the southbridge chip used on your motherboard, select all RAID/AHCI controllers and then click OK.

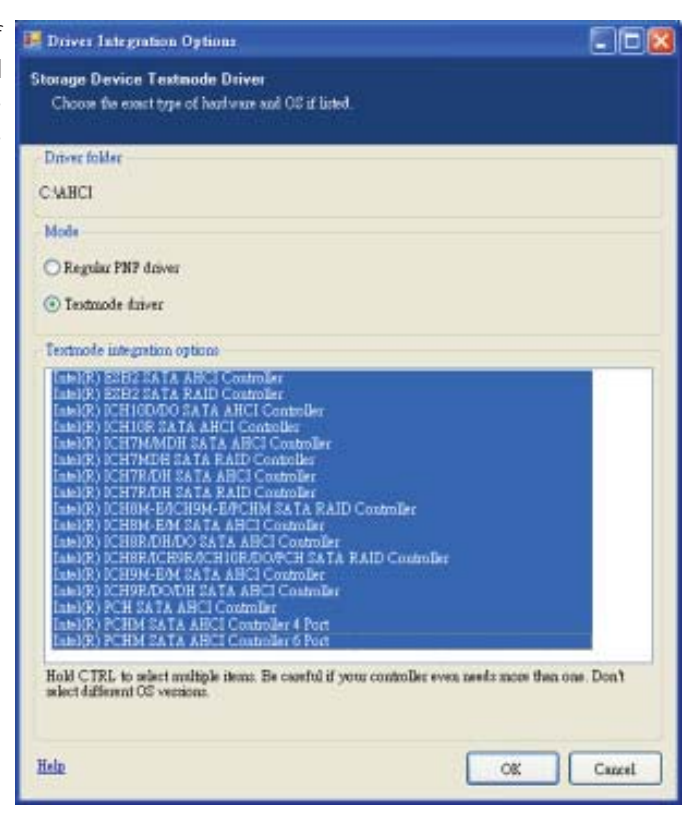

12. Click Next.

| Throan<br>Jack<br>Jack<br>Jack<br>Jack<br>Jack<br>Jack<br>Jack<br>Jack | TRUOP         Type           TXT         -         Ma           TXT         -         Ma | HERRA           8 S 0.1023           8 S 0.1023 | DBM         DBM         DBM           06040008         CAHCI         0604000         CAHCI           06040008         CAHCI         0604000         CAHCI           06040008         CAHCI         0604000         CAHCI           06040008         CAHCI         06040000         CAHCI           06040008         CAHCI         06040000         CAHCI           06040008         CAHCI         06040000         CAHCI           06040008         CAHCI         06040008         CAHCI           06040008         CAHCI         06040008         CAHCI           06040008         CAHCI         06040008         CAHCI           06040008         CAHCI         06040008         CAHCI           06040008         CAHCI         06040008         CAHCI           06040008         CAHCI         06040008         CAHCI           06040008         CAHCI         06040008         CAHCI           06040008         CAHCI         06040008         CAHCI           06040008         CAHCI         06040008         CAHCI |
|------------------------------------------------------------------------|----------------------------------------------------------------------------------------------------|----------------------------------------------------------------------------------------------------|----------------------------------------------------------------------------------------------------|
| Delete after install                                                   |                                                                                                    | e                                                                                                    | linest Second                                                                                                    |

13. The program is currently integrating the drivers and applying changes to the installation.

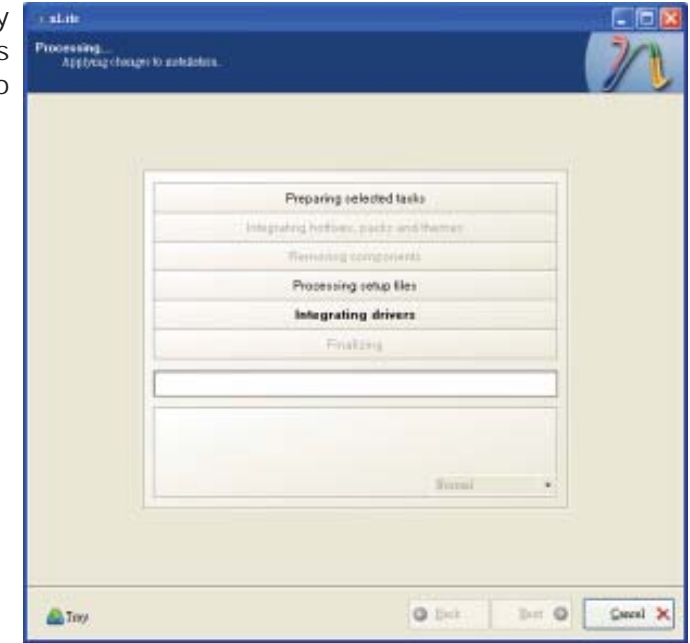

14. When the program is finished applying the changes, click **Next**.

| Preparing reliebed values                                                                                                    |
|----------------------------------------------------------------------------------------------------|
| and prevent restores, packs and memory                                                                                                    |
| Distance of the section of the section of the secti |
| Processing temp likes                                                                                                    |
| Endates                                                                                                    |
| - matery                                                                                                    |
| Pushed! Tool sar is 657.77MB                                                                                                    |
| Integrated Grivers 0.18MB                                                                                                    |
| The sambledion grew by 0.54MB Strengt •                                                                                                    |
|                                                                                                    |

15. To create an image, select the **Create Image** mode under the General section and then click **Next**.

| General                                        |                                             | 10.000 B            |                          |                   |                 |        |
|------------------------------------------------|---------------------------------------------|---------------------|--------------------------|-------------------|-----------------|--------|
| Mole                                           | 10.0                                        | Deves               |                          |                   |                 |        |
| Tabal                                          | 100                                         | Destand             |                          | Math              |                 |        |
| WiaLite                                        |                                             | Done should         |                          |                   |                 | 10     |
| Atomat                                         |                                             |                     |                          |                   |                 | 1.00   |
| 130 Eague                                      |                                             | Boot sector         |                          |                   | Topaharee.      |        |
| Delouk                                         |                                             | Defealt             |                          | Wester            | Terrore         |        |
| Progen                                         |                                             |                     |                          |                   |                 |        |
|                                                |                                             |                     |                          | 0.000             |                 |        |
|                                                |                                             |                     |                          | Cáck hea          | to start -> Mai | le 130 |
| Information                                    |                                             |                     |                          |                   |                 |        |
| If you want to include the former starting, or | nde additional film<br>just olick next if w | ron your CD/DVD,    | copy them 1<br>200 July: | n the working due | rhty            | _      |
| NAME AND DECOMPOSITION OF                      | FOR OLDER REVELSE JE                        | AD WOLL ID DALKE BY | NO MMI.                  |                   | Б               | agaa 🛛 |

 Or you can choose to burn it directly to a disc by selecting the **Direct Burn** mode under the General section.

> Select the optical device and all other necessary settings and then click **Next**.

| r slatt                                                                                               |                                                                                                |
|----------------------------------------------------------------------------------------------------|------------------------------------------------------------------------------------------------|
| Bootable ISD<br>Credit a bootable SSU to boos on Clatter                                              | 10 e se sue :                                                                                  |
| Caractal<br>Mode<br>Extent Server (1) (1) (1)<br>Isbel<br>Wull Je<br>Afronnel<br>100 Enges            | Device<br>1:1:0,P PloseER DVD-R W DVR-111D 1.23  Book speed Media Moximum M Notaria Best actur |
| Prigain                                                                                               | Deleck M G Traty Testwine                                                                      |
|                                                                                                    | Click have to shart Deck                                                                       |
| Information.<br>26 your weat to include additional time<br>before starting, or just click need if you | on your CDEVD, copy them to the working duenthry<br>wear to node the ISO later. Explore        |
| A Tasy                                                                                                | Careed X                                                                                       |

#### You have finished custom-- izing the Windows XP in-Customization finished! stallation disc. Click Fin-Anthor: Diso Rohegii (mhi) MPrio www.7-mp.mg Logo: Teip Enter the BIOS utility to configure the SATA con-Note: Deal-notation: Mismoort for torolderbooting stated isotellations. Microsoft@ and Windows@ are registered trademarks of Microsoft Cerp. troller to RAID/AHCI. You nLite can now install Windows Also thenks to ... Copyright @ 2004-2009 Date Nullegic site statis. All Rights Reserved. O list Pait O 34

17.

ish.

XP.

NLITE and AHCI Installation Guide

## AHCI

The installation steps below will guide you in configuring your SATA drive to AHCI mode.

- 1. Enter the BIOS utility and configure the SATA controller to IDE mode.
- 2. Install Windows XP but do not press F6.
- 3. Download relevant RAID/AHCI driver files supported by the motherboard chipset from Intel's website.

Transfer the downloaded driver files to C:\AHCI.

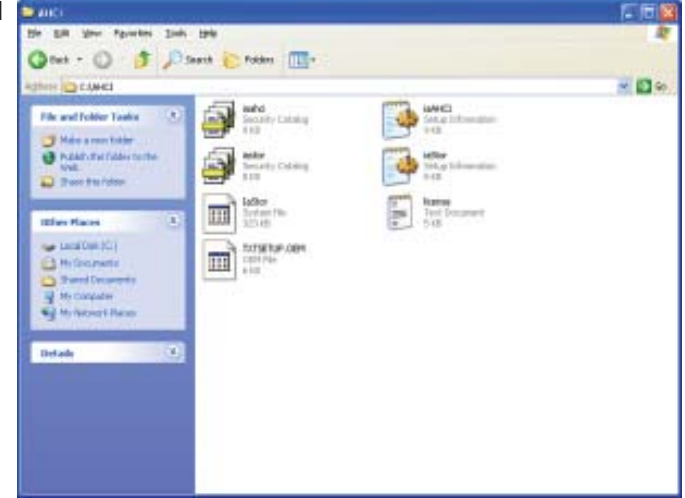

 Open Device Manager and right click on one of the Intel Serial ATA Storage Controllers, then select Update Driver.

> If the controller you selected did not work, try selecting another one.

| A Device Menapor                                                                                                    |                                                      |    |
|----------------------------------------------------------------------------------------------------|------------------------------------------------------|----|
| Pile Action View Help                                                                                                    |                                                      |    |
| * + 8 8 4 8 3 * 8                                                                                                    |                                                      |    |
| B PREEDON4 4759701     Graputer     Graputer     Gosputer     Gos | : Panely 2 port Senal ATA Storage Cavitralier - 3655 | *  |
| Primary IDE Channel                                                                                                    | Lipidate Dever                                       |    |
| Secondary IDE Charvel                                                                                                    | Scan for hardware changes                            |    |
| is the Keyboards                                                                                                    | Properties                                           |    |
| D Ploce and other pointing devices     B Plontons     Rep Plontons     B Plontons     B Plontons     Coller devices     D Plots (COM 6.UPT)     S Plots (COM 6.UPT)                                                                                                    | 1- <u></u>                                           |    |
| Launches the Hardware Update Woard for the select                                                                                                    | and device.                                          | 11 |

 In the Hardware Update Update Wizard Wizard dialog box, select "No, not this time" then click Next.

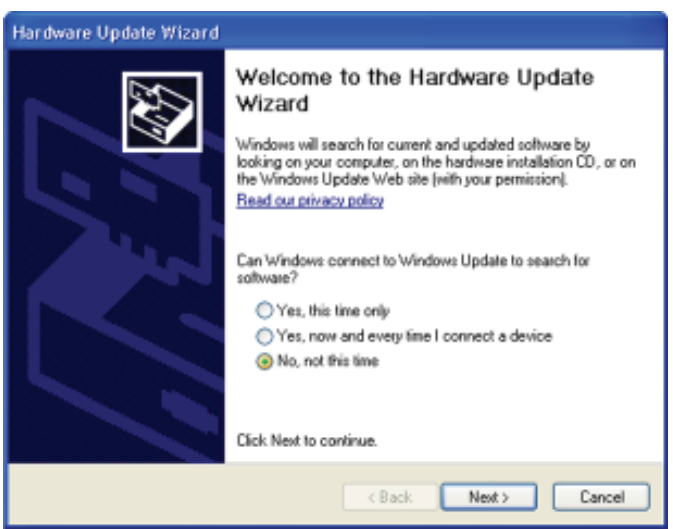

 Select "Install from a list or specific location (Advanced)" and then click Next.

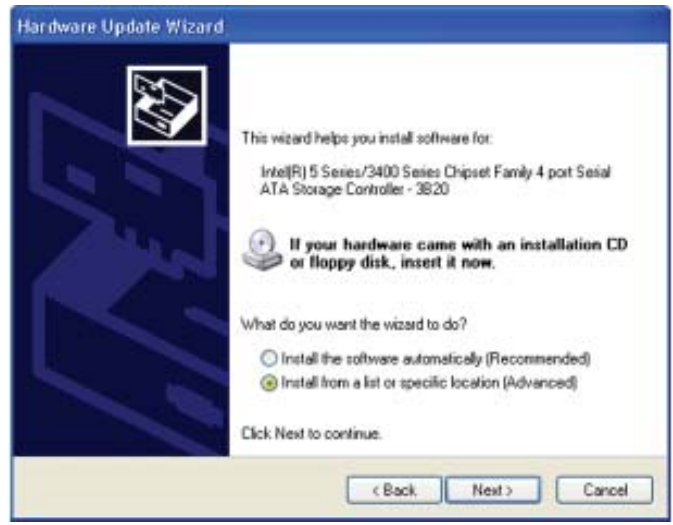

7. Select "Don't search. I will choose the driver to install" and then click Next.

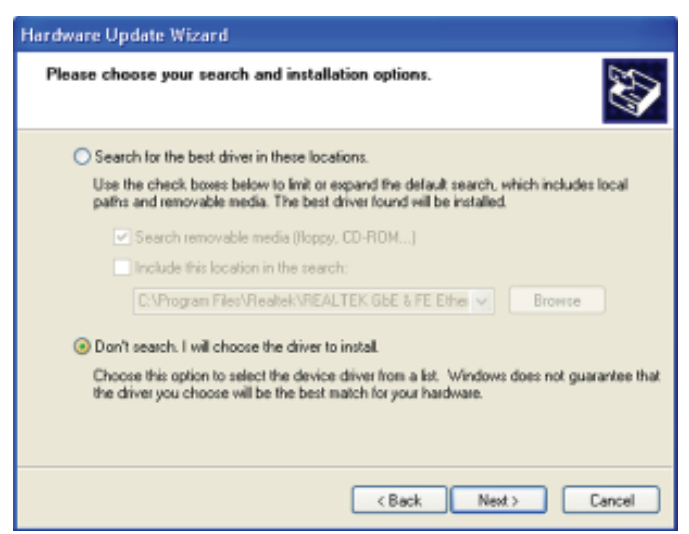

8. Click "Have Disk".

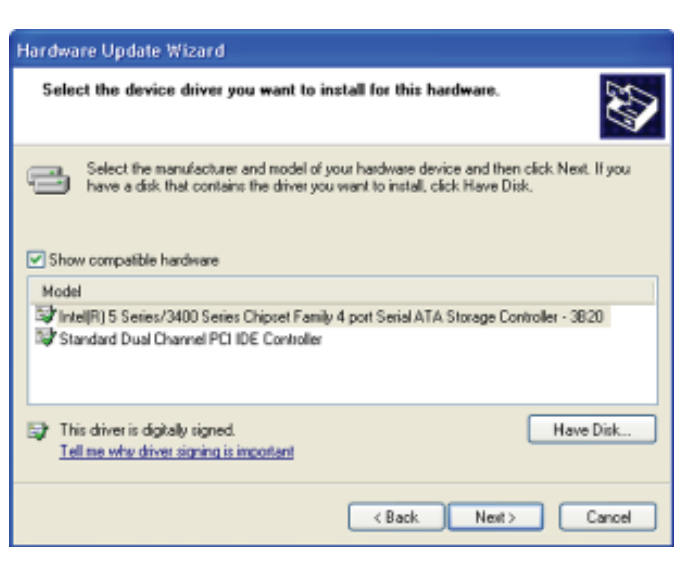

9. Select C:\AHCI\iaAHCI.inf Locate File and then click **Open**.

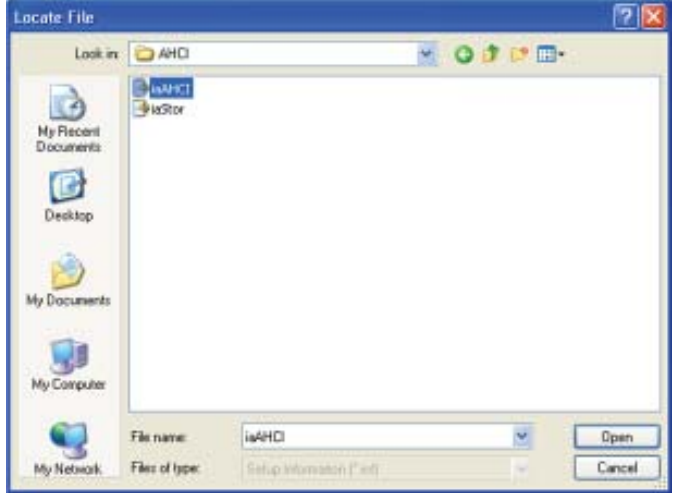

 Select the appropriate AHCI Controller of your hardware device and then click Next.

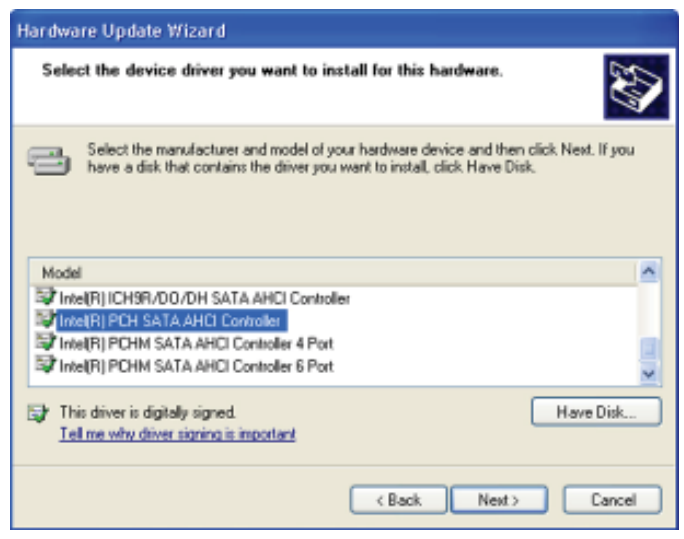

11. A warning message appeared because the selected SATA controller did not match your hardware device.

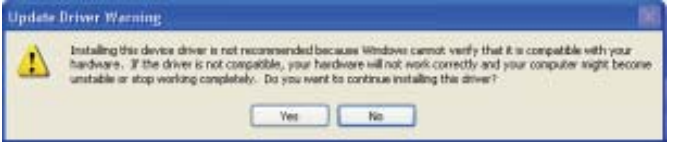

Ignore the warning and click **Yes** to proceed.

12. Click Finish.

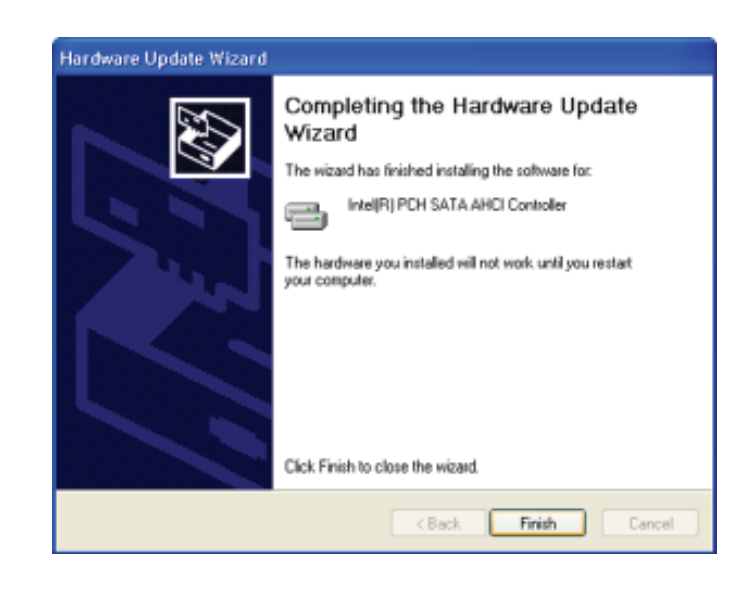

- The system's settings have been changed. Windows XP requires that you restart the computer. Click Yes.
- 14. Enter the BIOS utility and modify the SATA controller from IDE to AHCI. By doing so, Windows will work normally with the SATA controller that is in AHCI mode.

| Z) | Your hardware settings have changed. You must restart your computer for these changes to<br>Do you want to restart your computer now? |        |  |  |  |  |
|----|----------------------------------------------------------------------------------------------------|--------|--|--|--|--|
|    |                                                                                                    | Yes No |  |  |  |  |

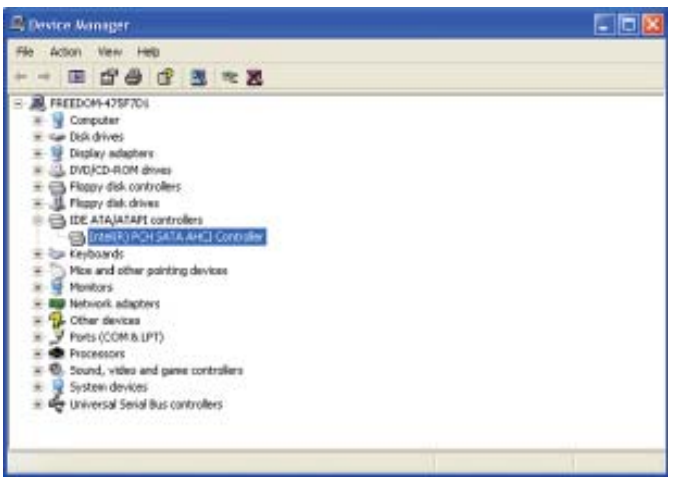

## Appendix B - System Error Message

When the BIOS encounters an error that requires the user to correct something, either a beep code will sound or a message will be displayed in a box in the middle of the screen and the message, PRESS F1 TO CONTINUE, CTRL-ALT-ESC or DEL TO ENTER SETUP, will be shown in the information box at the bottom. Enter Setup to correct the error.

#### **Error Messages**

One or more of the following messages may be displayed if the BIOS detects an error during the POST. This list indicates the error messages for all Awards BIO-Ses:

#### CMOS BATTERY HAS FAILED

The CMOS battery is no longer functional. It should be replaced.

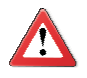

#### Important

Danger of explosion if battery incorrectly replaced. Replace only with the same or equivalent type recommended by the manufacturer. Dispose of used batteries according to the battery manufacturer's instructions.

#### CMOS CHECKSUM ERROR

Checksum of CMOS is incorrect. This can indicate that CMOS has become corrupt. This error may have been caused by a weak battery. Check the battery and replace if necessary.

#### DISPLAY SWITCH IS SET INCORRECTLY

The display switch on the motherboard can be set to either monochrome or color. This indicates the switch is set to a different setting than indicated in Setup. Determine which setting is correct, either turn off the system and change the jumper or enter Setup and change the VIDEO selection.

# Appendix C - Troubleshooting

## **Troubleshooting Checklist**

This chapter of the manual is designed to help you with problems that you may encounter with your personal computer. To efficiently troubleshoot your system, treat each problem individually. This is to ensure an accurate diagnosis of the problem in case a problem has multiple causes.

Some of the most common things to check when you encounter problems while using your system are listed below.

- 1. The power switch of each peripheral device is turned on.
- 2. All cables and power cords are tightly connected.
- 3. The electrical outlet to which your peripheral devices are connected is working. Test the outlet by plugging in a lamp or other electrical device.
- 4. The monitor is turned on.
- 5. The display's brightness and contrast controls are adjusted properly.
- 6. All add-in boards in the expansion slots are seated securely.
- 7. Any add-in board you have installed is designed for your system and is set up correctly.

## Monitor/Display

#### If the display screen remains dark after the system is turned on:

- 1. Make sure that the monitor's power switch is on.
- 2. Check that one end of the monitor's power cord is properly attached to the monitor and the other end is plugged into a working AC outlet. If necessary, try another outlet.
- 3. Check that the video input cable is properly attached to the monitor and the system's display adapter.
- 4. Adjust the brightness of the display by turning the monitor's brightness control knob.

#### The picture seems to be constantly moving.

- 1. The monitor has lost its vertical sync. Adjust the monitor's vertical sync.
- 2. Move away any objects, such as another monitor or fan, that may be creating a magnetic field around the display.
- 3. Make sure your video card's output frequencies are supported by this monitor.

#### The screen seems to be constantly wavering.

1. If the monitor is close to another monitor, the adjacent monitor may need to be turned off. Fluorescent lights adjacent to the monitor may also cause screen wavering.

## Power Supply

#### When the computer is turned on, nothing happens.

- 1. Check that one end of the AC power cord is plugged into a live outlet and the other end properly plugged into the back of the system.
- 2. Make sure that the voltage selection switch on the back panel is set for the correct type of voltage you are using.
- 3. The power cord may have a "short" or "open". Inspect the cord and install a new one if necessary.

## Hard Drive

#### Hard disk failure.

- 1. Make sure the correct drive type for the hard disk drive has been entered in the BIOS.
- 2. If the system is configured with two hard drives, make sure the bootable (first) hard drive is configured as Master and the second hard drive is configured as Slave. The master hard drive must have an active/bootable partition.

#### Excessively long formatting period.

If your hard drive takes an excessively long period of time to format, it is likely a cable connection problem. However, if your hard drive has a large capacity, it will take a longer time to format.
## Serial Port

The serial device (modem, printer) doesn't output anything or is outputting garbled characters.

- 1. Make sure that the serial device's power is turned on and that the device is on-line.
- 2. Verify that the device is plugged into the correct serial port on the rear of the computer.
- 3. Verify that the attached serial device works by attaching it to a serial port that is working and configured correctly. If the serial device does not work, either the cable or the serial device has a problem. If the serial device works, the problem may be due to the onboard I/O or the address setting.
- 4. Make sure the COM settings and I/O address are configured correctly.

## Keyboard

Nothing happens when a key on the keyboard was pressed.

- 1. Make sure the keyboard is properly connected.
- 2. Make sure there are no objects resting on the keyboard and that no keys are pressed during the booting process.

## System Board

- 1. Make sure the add-in card is seated securely in the expansion slot. If the add-in card is loose, power off the system, re-install the card and power up the system.
- 2. Check the jumper settings to ensure that the jumpers are properly set.
- 3. Verify that all memory modules are seated securely into the memory sockets.
- 4. Make sure the memory modules are in the correct locations.
- 5. If the board fails to function, place the board on a flat surface and seat all socketed components. Gently press each component into the socket.
- 6. If you made changes to the BIOS settings, re-enter setup and load the BIOS defaults.